# 工程检测管理系统 (Ver 2.0)

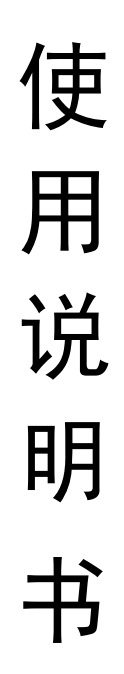

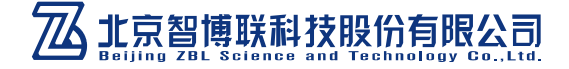

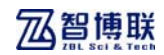

|   | _  |
|---|----|
|   | 귟  |
| H | ~~ |

| 本说明书中的约定 <b>0</b>       |
|-------------------------|
| 第一章  概 述1               |
| 1.1 简介1                 |
| 1.2 主要功能及特点1            |
| 1.2.1 主要功能1             |
| 1.2.2 主要特点2             |
| 1.3 目的及用途3              |
| 1.4 系统运行环境              |
| 第二章  工程检测管理系统4          |
| 2.1 系统功能结构4             |
| 2.2 系统使用通例6             |
| 2.3 系统登录界面7             |
| 2.4 超级管理员功能说明8          |
| 2.4.1 系统管理8             |
| 2.5 监管单位功能说明11          |
| 2.5.1 基础数据13            |
| 2.5.2 查询统计17            |
| <b>2.6 二</b> 级管理员功能说明20 |
| 2.6.1 基础数据22            |
| 2.6.2 系统管理              |
| 2.7 三级用户功能说明            |

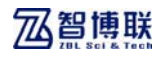

| 2.7.1   | 工作台  | 39 |
|---------|------|----|
| 2. 7. 2 | 业务管理 | 41 |
| 2. 7. 3 | 数据管理 | 45 |
| 2. 7. 4 | 报告管理 | 48 |
| 2. 7. 5 | 查询统计 | 50 |
| 2. 7. 6 | 基础数据 | 52 |
| 2. 7. 7 | 系统管理 | 52 |
|         |      |    |

## 本说明书中的约定

- A. 灰色背景、带黑色方框的文字表示界面上的一个按钮,如:
   确定钮。
- B. 仪器面板上的按键均用【】表示,如:【存储】键。
- C. 白色背景、带黑色方框的文字表示 Windows 软件菜单命令, 其中"→"表示菜单级间的分割符,如文件→打开表示文件 菜单下的打开菜单项命令。
- D. 灰色背景、不带方框的文字表示屏幕上选项或菜单名称。如 选择参数设置中的构件选项。
- E. 视图区域名称用灰色背景、不带方框的粗体字表示,如**桩列 表区**。
- F. 标志 为需要特别注意的问题。
- G. 除了本说明书中介绍的内容之外,用户在使用仪器的过程中, 会自动显示一些提示信息,请按提示信息操作。
- H. 本软件界面由多部分(或视图)组成,当鼠标点击某一部分后,则所点击部分变为当前焦点。
- 本手册中用于说明的窗口图片都是在 WindowXP 系统下获得, 当本软件安装到其他系统下时,窗口的风格或名称会略有不 同。
- J. 本说明书中的软件界面及照片仅用作示意,随着软件升级和 产品的不断改进可能会发生变化,恕不另行通知。

## 第一章 概 述

## 1.1 简介

北京智博联科技股份公司作为终端检测厂商开发工程检测管 理系统,借助 IT 技术和网络技术研发一体化的检测过程信息化管 理系统已是众望所指,通过系统实现检测合同、检测备案的规范 管理,以及检测数据的无介入传输,保证了客观检测分析和报告 生成,实现了"检测单位"、"监管方" 在统一的平台下规范管理、 客观评价、 集中管控和高效监管 。

工程检测管理系统面向检测单位和监管单位,开发合同管理、 备案管理、数据采集以及审核分析、检测报告生成模块,实现检 测全过程信息化管理,达到检测流程规范、检测数据可追溯、检 测结果可信、监管人员可以随时掌握检测信息的目标,促进质量 安全监督工作的规范化和标准化管理。

## 1.2 主要功能及特点

### 1.2.1 主要功能

- 检测数据现场传输、位置时间信息追踪、数据分析处理、 报告生成审批等检测过程管理功能;
- 2) 工程管理、合同管理、检测报告管理等管理查询功能;
- 3) 检测人员、检测仪器设备管理功能;

## **乙智博联**

- 工程质量监督/监管方、工程业主方、检测任务委托方、 工程质量检测方等多方工程参与者的高效信息沟通和信息分享;
- 不同性质单位多种角色人员的信息访问控制,保证信息 安全、简化操作复杂程度;

### 1.2.2主要特点

- 采用系统工程的观点,运用工作流分析的技术手段,将 工程质量检测工作全过程固化到一个可控的检测管理平 台中,以达到全程监控和高效管理的目的。
- 2)现代物联网系统与智能检测设备结合,以实现远程监控、 高效管理的目标,并最大程度上减小了人为因素的影响, 从根本上解决测试过程完整性、可追溯性的问题。
- 3) 采用近距离无线通讯技术和 3G/4G 智能平台相结合,解 决现有不同平台仪器与管理平台数据自动交互问题,节 省了现有仪器更新换代的成本、减小了平台推广应用难 度、缩短推广周期。
- 采用 GPS(全球定位系统)技术、蜂窝网络定位技术相结合,对测试数据获取位置信息、时间信息进行准确追踪,保证测试数据现场真实性、原始性、有效性。
- 5) 基于 B/S、M/S、C/S 的数据获取、分析、监管的混合架 构。

2

22智博联

## 1.3 目的及用途

- 1) 对于检测公司:
  - (1) 方便检测数据的传输,数据可以通过M端(移动设备) 远程传输。
  - (2) 保证数据的严密性,从合同到最后检测完毕后的报告 生成中间所有步骤都有记录。
  - (3) 方便公司管理,管理人员可以对本公司的人员、设备、备案、报告等随时查看以及更新。
  - (4) 便于管理层查看工程进度,可通过系统查看具体工程 完成进度。
- 2) 对于质检部门:
  - (1) 方便都辖区内质检公司的统一管理。可查看具体公司的人员、工程、设备。
  - (2) 方便对工程的监督,可随时查看工程、合同、以及各公司的报告。

## 1.4 系统运行环境

表 1.1 系统运行环境

| 类别      | 标准配置                       |
|---------|----------------------------|
| 服务器硬件   | CPU 四核 3G 以上, 内存 8G, 硬盘 1T |
| 软件及操作系统 | 操作系统: Windows7 企业版         |
|         | 应用服务: Tomcat6              |
|         | 数据库: Oracle                |
|         | IE 10.0/chrome/firefox     |
| 网络通信    | 内部千兆, 对外服务 10M             |
| 其他      | 客户端系统: Windows XP、windows7 |

## 第二章 工程检测管理系统

## 2.1 系统功能结构

本系统分为3级管理机制,6大模块包括工作台模块、业务管 理模块、数据管理模块、报告管理模块、统计查询模块、基础数 据管理模块、系统管理模块。

一级管理员:用以建立二级管理员及监管用户;

二级管理员:维护本单位信息、人员信息、建设单位信息、设 备信息、工程信息以及登陆用户、角色等信息;

监管用户:查看各个二级单位的人员、单位信息,审核、新建 工程信息;查看二级单位的工程统计、合同统计以及报告统计信 息;

三级用户(业务管理人员):可以按照单位管理以及业务审核 要求分为不同角色,比如业务用户、分析用户、管理用户,从工 作流角度分为不同的管理审核用户。具体如图 2.1 所示。

4

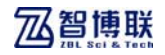

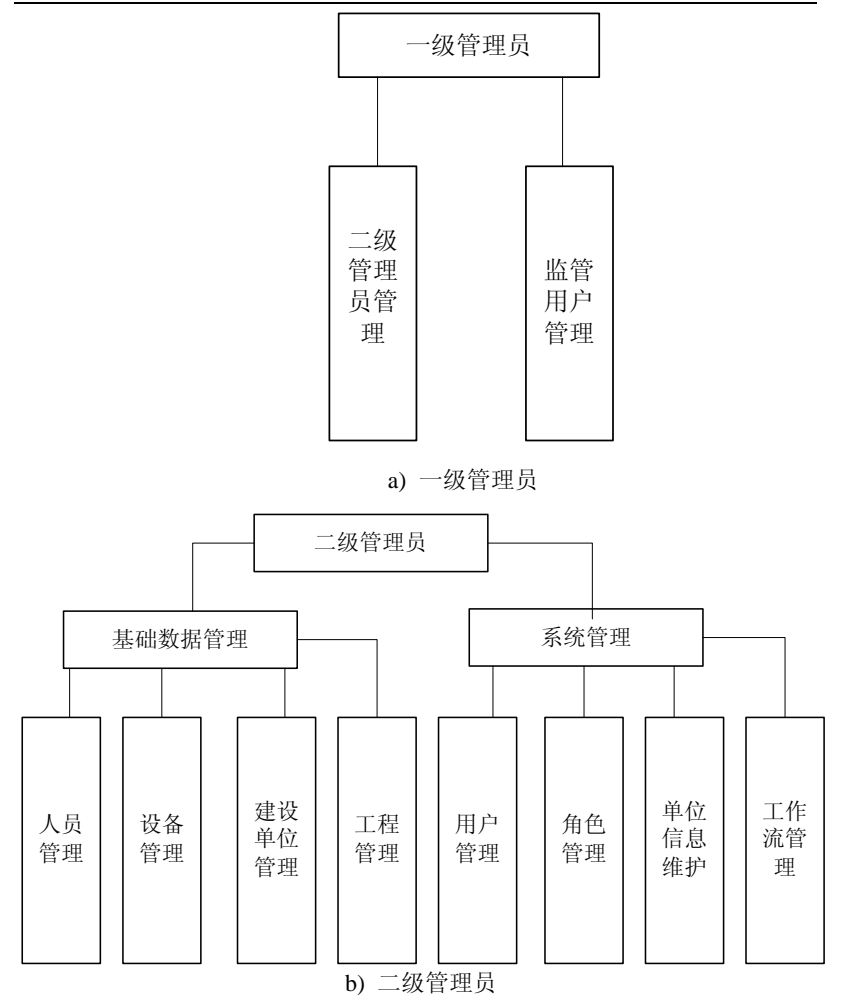

## 22智博联

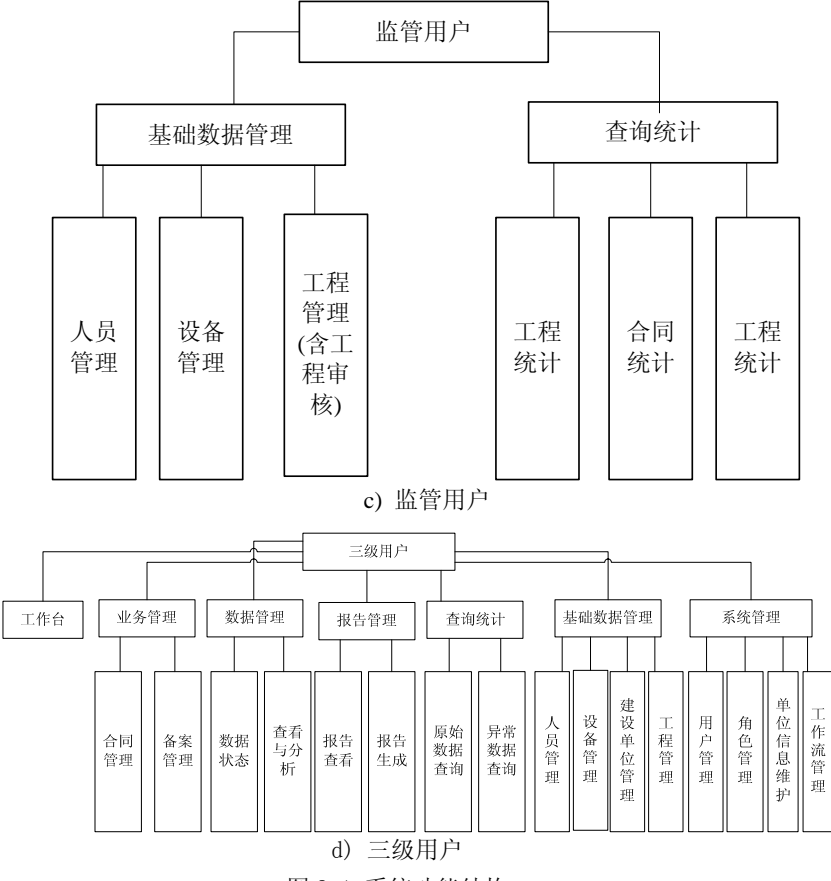

图 2.1 系统功能结构

## 2.2 系统使用通例

为方便用户使用本系统,对系统使用的操作命令和数据录入 的通用方式进行简要介绍。如下:

●新增 [新增]:用于增加数据:

6

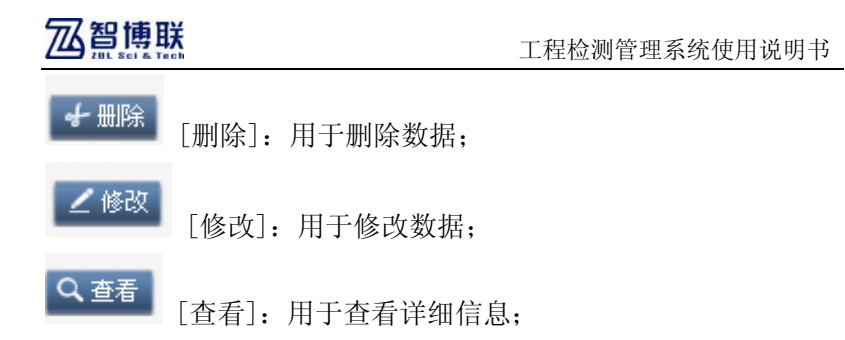

## 2.3 系统登录界面

打开 IE 或火狐等浏览器,在地址栏中输入工程管理系统所在的服务器 IP 地址后回车即进入图 2.1 所示登录界面。输入用户名及密码后,点击 LOGIN 钮即可登录。

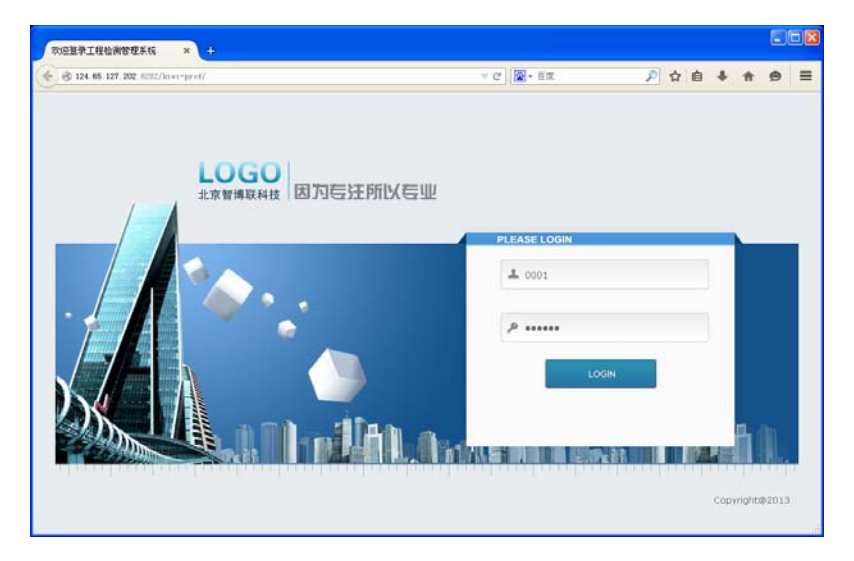

#### 图 2.1 登录界面

本系统的用户按照级别分为超级管理员用户、监管单位用户、 检测单位管理员用户(二级管理员)、检测单位普通用户。不同级 别人员登录后其界面展示风格不同。

以下按照不同类型用户功能进行说明。

## 2.4 超级管理员功能说明

超级管理员仅可操作系统管理模块,如图 2.2 所示,点击系统管理钮后进入图 2.3 所示界面。

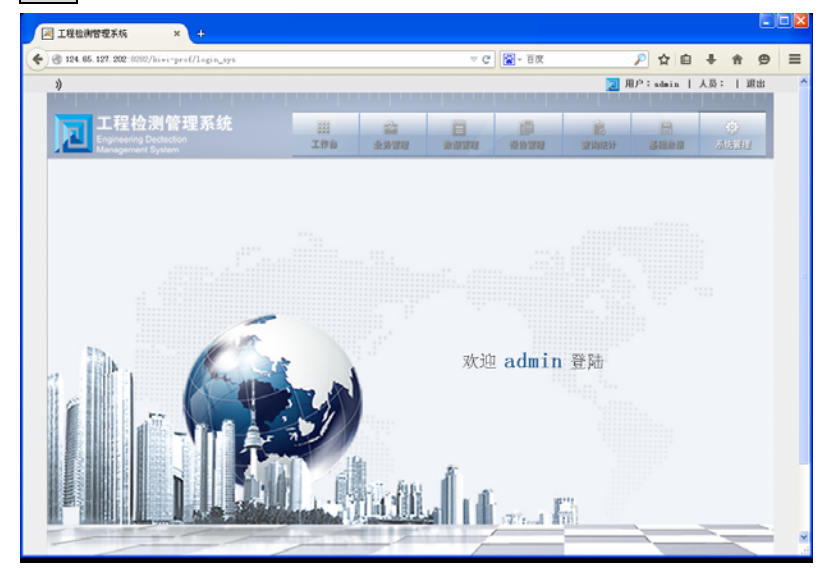

图 2.2 超级管理员功能界面

## 2.4.1 系统管理

此页面为超级管理员用户登陆后点击<u>系统管理</u>后的页面,用于 进入新增、修改、删除监管单位以及监管单位账户,检测单位以 **乙智博联** 

及检测单位管理员账户;以上两种用户的查询,如果是监管单位,则选中复选框;如果不是,则空。

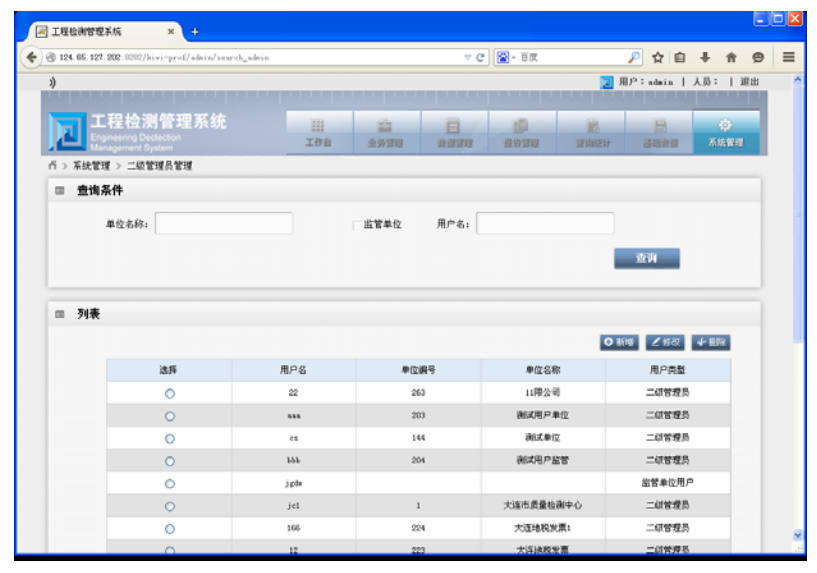

图 2.3 系统管理界面

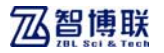

## 2.4.1.1 新增管理员或监管单位

| 124.65.127.202:U2U2/kiwi-prof/admin/to_add              |            |           | ~ C   | 📓 - 百度     |      | ▶ ☆ 自                                                                                       | + +       | ø |
|---------------------------------------------------------|------------|-----------|-------|------------|------|---------------------------------------------------------------------------------------------|-----------|---|
| *)                                                      |            |           |       |            | я 🕵  | ) <sup>5</sup> ∶admin                                                                       | 人员:丨进     | 배 |
| 工程检测管理系统<br>Engineering Dectection<br>Management System | 111<br>工作台 | 金<br>主务管理 |       | 10<br>8689 | 室均統計 | 日<br>日<br>日<br>日<br>日<br>日<br>日<br>日<br>日<br>日<br>日<br>日<br>日<br>日<br>日<br>日<br>日<br>日<br>日 | ∲<br>⊼纸管理 | 1 |
| ñ > 系统管理 > 二级管理员管理 > 新增管理员                              |            |           |       |            |      |                                                                                             |           |   |
| □ 基本信息                                                  |            |           |       |            |      |                                                                                             |           |   |
| 单位名称:                                                   |            |           |       | 1111年1月1日  |      |                                                                                             |           |   |
| 用户名:                                                    |            |           |       |            |      |                                                                                             |           |   |
| 用户密码:                                                   |            |           | 重复密码: |            |      |                                                                                             |           |   |
|                                                         |            |           |       |            |      |                                                                                             |           |   |
|                                                         |            |           |       |            |      |                                                                                             |           |   |
|                                                         |            |           |       |            |      |                                                                                             |           |   |
|                                                         |            |           |       |            |      |                                                                                             |           |   |
|                                                         |            |           |       |            |      |                                                                                             |           |   |
|                                                         |            |           |       |            |      |                                                                                             |           |   |
|                                                         |            |           |       |            |      |                                                                                             |           |   |
|                                                         |            |           |       |            |      |                                                                                             |           |   |

图 2.4 新增管理员界面

在图 2.3 所示界面点击新增钮,弹出图 2.4 所示界面,输入 所有信息后点击保存即完成新增。

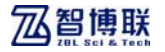

### 2.4.1.2 修改管理员或监管单位信息

|        | 27.202:0202/hiwi-p   | rof/admin/to_edit_admi | n/244/1    |            | ~ C   | 😭 - 百庆     |            | 🔎 🏠 🗎                 | + +         | ø    |
|--------|----------------------|------------------------|------------|------------|-------|------------|------------|-----------------------|-------------|------|
| )      |                      |                        |            |            |       |            | я 📃        | U <sup>5</sup> ∶admin | 人员:丨刘       | tubi |
|        | 工程检测管                | 理系统                    | )))<br>工作台 | 22<br>2920 | 80000 | 10<br>8820 | 10<br>室均統計 | 238228                | (2)<br>不统管理 |      |
| ∩⇒ 系統1 | <b>ビ理 &gt; 二級管理员</b> | 管理 > 编辑管理员             | _          |            |       |            |            |                       |             |      |
| 프 분격   | ド信息                  |                        |            |            |       |            |            |                       |             |      |
|        | 单位名称:                | 11限公司                  |            |            | 用户名:  | 22         |            |                       |             |      |
|        | 用户密码:                |                        |            |            | 重复宏码: |            |            |                       |             |      |
|        |                      |                        |            |            |       |            |            |                       |             |      |
|        |                      |                        |            |            |       |            |            |                       |             |      |
|        |                      |                        |            |            |       |            |            |                       |             |      |
|        |                      |                        |            |            |       |            |            |                       |             |      |
|        |                      |                        |            |            |       |            |            |                       |             |      |
|        |                      |                        |            |            |       |            |            |                       |             |      |
|        |                      |                        |            | 85         | Xa    |            |            |                       |             |      |

图 2.5 修改管理员信息界面

在图 2.3 所示界面点击修改钮,弹出图 2.5 所示界面,修改 完所有信息后点击保存即完成修改。

## 2.5 监管单位功能说明

监管单位登陆后,有查询统计与基础数据两个子系统权限,基础数据数据子菜单包括:单位信息、工程信息、人员档案、设备档案,具体如图 2.6 所示。

查询统计包括用工程、合同、报告统计,如图 2.7 所示。

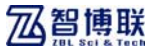

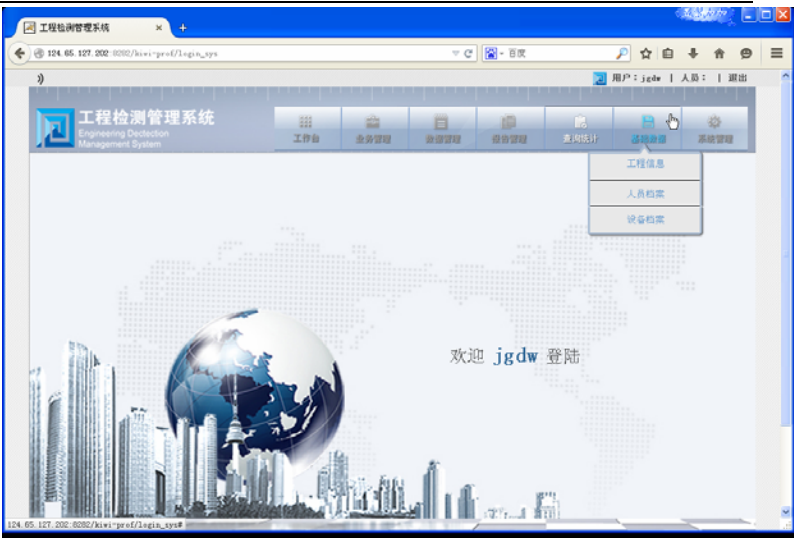

图 2.6 基础数据菜单

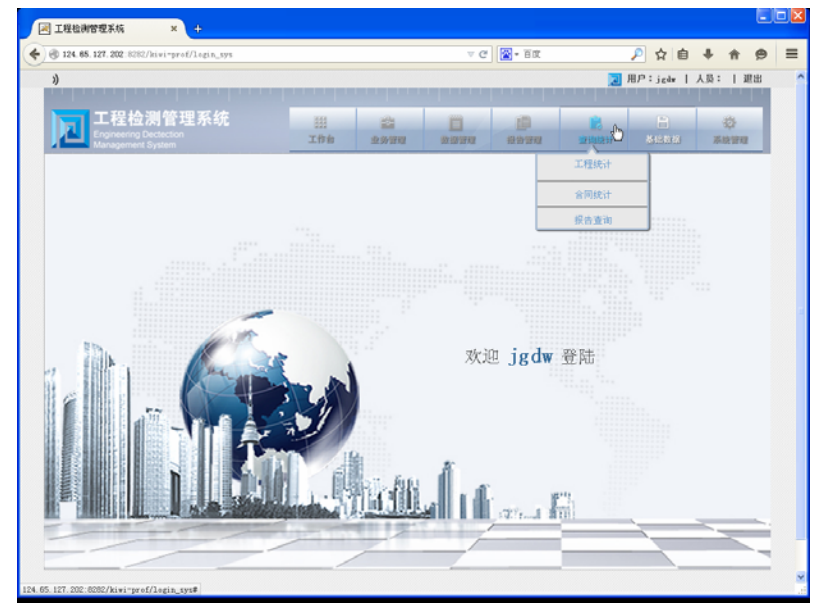

图 2.7 查询统计菜单

## **乙智博联**

## 2.5.1 基础数据

#### 2.5.1.1 工程信息

点击基础数据→工程管理进入工程管理页面,如图 2.8a 所示。 可新增、修改、查询、删除、审核工程。当检测单位新加工程后, 监管单位要确认该工程是否通过,点击审核栏中的确认后其他检 测单位才能看到,否则只有建立该工程的单位与监管单位能看到 该工程。

| 124.65.127.202                                                                                                    | 1202/kiwi-prof/project                                         | t/search_project                               |               |                       | 7 C  | 😭 - 百度            |                                                                                 | 🔎 🏠 🗎                                   | 十合                                                                      | e  |
|----------------------------------------------------------------------------------------------------|----------------------------------------------------------------|------------------------------------------------|---------------|-----------------------|------|-------------------|---------------------------------------------------------------------------------|-----------------------------------------|-------------------------------------------------------------------------|----|
| d)                                                                                                    |                                                                |                                                |               |                       |      |                   | я 🗊                                                                             | BJ <sup>5</sup> ∶jgdw                   | 人员:丨                                                                    | 避出 |
|                                                                                                    |                                                                |                                                |               |                       |      |                   |                                                                                 |                                         |                                                                         |    |
| 「工程                                                                                                    | 检测管理系统                                                         | 充                                              | ===           | 2                     | E /  | 10                |                                                                                 |                                         | 42                                                                      |    |
| Lengineer<br>Manager                                                                                                    |                                                                |                                                | 工作台           | 业务管理                  | 致想望理 | 设备管理              |                                                                                 | 基础数据                                    | 系统管                                                                     | 12 |
| ♀> 基础数据 > .                                                                                                    | 工程管理                                                           |                                                |               |                       |      |                   |                                                                                 |                                         |                                                                         |    |
| ■ 查询条件                                                                                                    |                                                                |                                                |               |                       |      |                   |                                                                                 |                                         |                                                                         |    |
| 110                                                                                                    |                                                                |                                                | and the state |                       |      |                   |                                                                                 |                                         |                                                                         |    |
| TW                                                                                                    | 8.85:                                                          |                                                | 工程区和          | 84:                   |      | 16                | ERGE: IN                                                                        | 2014                                    | ÷                                                                       |    |
|                                                                                                    |                                                                |                                                |               |                       |      |                   |                                                                                 |                                         |                                                                         |    |
|                                                                                                    |                                                                |                                                |               |                       |      |                   |                                                                                 | 查询                                      |                                                                         |    |
| ●       1日24242       1日2444       1日2444       11日2444       11日24444       11111111111111111111111111111111 |                                                                |                                                |               |                       |      |                   |                                                                                 |                                         |                                                                         |    |
| - 117                                                                                                    |                                                                |                                                |               |                       |      |                   | -                                                                               | 查训                                      |                                                                         |    |
| □ 列表                                                                                                    |                                                                |                                                |               |                       |      |                   | -                                                                               | 查询                                      |                                                                         |    |
| □ 列表                                                                                                    |                                                                |                                                |               |                       |      |                   | O ##                                                                            | 查询<br>● 【#叔                             | 4-858                                                                   |    |
| 可表<br>(1) 引表<br>(1) 引表                                                                                                    | 工程名称                                                           | 工程供型                                           |               | 工程区域                  |      | 工程简介              | ()<br>()<br>()<br>()<br>()<br>()<br>()<br>()<br>()<br>()<br>()<br>()<br>()<br>( | 查询<br>● <b>2</b> 何改<br>法                | 単成                                                                      |    |
| 四 列表<br><sup>所引</sup>                                                                                                    | · 工程名称<br>estetax                                              | 工程売型                                           |               | 1根区地                  |      | 工程简介              | 0 868<br>U                                                                      | 查询<br>2 例改<br>(志<br>審戒                  | ●代<br>●代<br>●代                                                          |    |
| ■ <b>列表</b><br><sup>所有</sup>                                                                                                    | ・ 工程名称<br>gelgtab.<br>ii annu数加速度が                             | 工程类型<br>交通工程<br>工程建工程                          |               | 工程区341<br>44          |      | 工程简介              | 0 11:<br>3<br>4:                                                                | 查询<br>● <b>2</b> %改<br>章<br>章<br>章<br>章 | <ul> <li></li></ul>                                                     |    |
| ■ <b>列表</b>                                                                                                    | 工程名称<br>gtdgbbb<br>ji unguu Affang<br>gtdgbbb                  | 工程供型<br>交通工程<br>工程建工程<br>工程建工程                 |               | 1865 M                |      | 工程简介              | 0 86<br>3<br>4<br>4                                                             | 查讷<br>● <b>∠</b> 何改<br>忘<br>审核<br>审核    | ▲- 田坊()<br>軍収<br>時代<br>時代                                               |    |
| ■ <b>列表</b>                                                                                                    | · 工程名称<br>didgaa<br>ji nga mga mga mga<br>za<br>za<br>za<br>za | 工程(共計<br>交通工程<br>工民建工程<br>工民建工程<br>本内工程        |               | 工程区域<br>44            |      | 工程简介<br>11        | 0 111<br>3<br>#<br>#<br>#<br>#                                                  | 查讷                                      | <ul> <li>◆日記</li> <li>●収</li> <li>●以</li> <li>●以</li> <li>●以</li> </ul> |    |
| ■ 列表                                                                                                    | 工程念称<br>jingua最初期(武<br>wage<br>eva<br>eva                      | 工程の型<br>交通工程<br>工程建工程<br>工程建工程<br>市政工程<br>工業工程 |               | 工程区地<br>44<br>cdacdwy |      | 工程简介<br>st<br>edc | ₩<br>5<br>*<br>*<br>*                                                           | 查询                                      | 4-1172<br>9-12<br>9-12<br>9-12<br>9-12<br>9-12<br>9-12<br>9-12<br>9-1   |    |

a) 工程信息列表界面

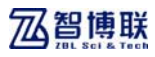

| 124.65.127.202 0000/kiwi-prof/project/to_jge682         | roject     |          | V ( | : 😭 - 百敗 |               | 👂 🏠 🖻       | + + 6     |
|---------------------------------------------------------|------------|----------|-----|----------|---------------|-------------|-----------|
| 1)                                                      |            |          |     |          | 2             | 用户:jek      | 人员:  湖北   |
| 工程检测管理系统<br>Engineering Dectection<br>Management System | 100<br>196 | 2<br>291 | : 🗎 | 10       | ii)<br>Rikkii | 840.00 M    | 令<br>系统管理 |
| 「う 基础数据 > 工程管理                                          |            |          |     |          |               |             |           |
| ■ 新增工程信息                                                |            |          |     |          |               |             |           |
| 工程名称:                                                   |            | 工程类型:    | 请选择 |          | *             |             |           |
| 工程区域:                                                   |            | 工程地址:    |     |          |               |             |           |
| 工程简介 :                                                  |            |          |     |          |               |             |           |
|                                                         |            |          |     |          |               | <b>O</b> 新增 | も開設       |
| 法罪                                                      | 单位类型       |          |     |          | 单位名称          |             |           |
| 0                                                       | 请选择        | ~        |     | 11駅公司    | 1             | ~           |           |
|                                                         |            | 保有       | 16P |          |               |             |           |
|                                                         |            |          |     |          |               |             |           |

b)新增工程信息

|                                     | t/jgto_editpro/215 |                       | ⊽ C'    | 😭 - 百度    |                  | 2 ☆ 自            | + + 9    |
|-------------------------------------|--------------------|-----------------------|---------|-----------|------------------|------------------|----------|
| 3)                                  |                    |                       |         |           | 2                | 用户:jpdw          | 人员:   湖北 |
|                                     | (*                 | and the second second |         |           |                  |                  | 1        |
| L程位测管理系<br>Engineering Dedection    | 575 III            | 2                     |         |           | 6                | 8                |          |
| Management System<br>作う 基础教授 > 工程管理 | The                | 2972                  | a warna | 1210/21/2 | 1100311          | 01010.00         | *****    |
| - 修改工程信息                            |                    |                       |         |           |                  |                  |          |
| I DIX LEING                         |                    |                       |         |           |                  |                  |          |
| 工程名称: gddghhh                       |                    | 工程类型:                 | 交通工程    |           | *                |                  |          |
| 工程区域: dd                            |                    | 工程地址:                 | phình   |           |                  |                  |          |
| 工程简介 :                              |                    |                       |         |           |                  |                  |          |
| 11                                  |                    |                       |         |           |                  |                  |          |
|                                     |                    |                       |         |           |                  |                  |          |
|                                     |                    |                       |         |           |                  | 0 1110           | 十世紀      |
|                                     |                    |                       |         |           |                  |                  |          |
|                                     |                    |                       |         |           |                  |                  |          |
| 2.0                                 | 单位用                | 1                     |         |           | 单位名称             |                  |          |
| is#                                 | 单位类:<br>监理单位       | 11<br>1               |         | 北京智博      | 单位名称<br>【科技股份有限公 | at 🖌             |          |
| its#                                | 单位共                | 51<br>( V             |         | 北京智博町     | 单位名称<br>【科技服份有限公 | ्या <del>४</del> |          |
| its#                                | ₩Q网<br>[監理单位       | ≝<br>[♥<br>           | .i      | 北京智博      | 单位名称<br>【科技服份有限公 | )<br>11 V        |          |

c)修改工程信息

#### 图 2.8 工程管理界面

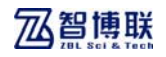

## 2.5.1.2 人员档案

点击基础数据→人员档案进入图 2.9a 所示界面,可对所有单位人员查询。

|             |           |                     |               |                  |      |             | -        |            |                   | -  |
|-------------|-----------|---------------------|---------------|------------------|------|-------------|----------|------------|-------------------|----|
| 324.65.127. | 202:020   | 2/kivi=prof/staff/j | frency Decrew |                  |      | ~           | C S- BR  |            |                   | ø  |
| ))          |           |                     |               |                  |      |             |          | 📜 Я        | P:jgdw   人员:   i  | 眼出 |
|             |           |                     |               |                  |      |             |          |            |                   | -  |
|             | 程检        | 测管埋系统               |               | 333              | 2    | E           | 10       | 6          |                   |    |
|             | agemen    | t System            |               | 工作台              | 业务管理 | <b>救援管理</b> | 设备管理     | 重用估计       | 基指数据 系統管理         | 1  |
| ∩ > 基础数据    | 는 거       | 8档案                 |               |                  |      |             |          |            |                   |    |
| ■ 查询名       | <b>{件</b> |                     |               |                  |      |             |          |            |                   |    |
|             |           |                     |               | 10 10 to 70      | A.89 |             |          |            |                   |    |
|             | 26:       |                     |               | 单位名称:            | 3.0  |             | Ŧ        |            | 查询                |    |
|             |           |                     |               |                  |      |             |          |            |                   |    |
|             |           |                     |               |                  |      |             |          |            |                   |    |
| ■ 91表       |           |                     |               |                  |      |             |          |            |                   |    |
|             |           |                     |               |                  |      |             |          |            | の、宣者              |    |
|             | 序号        | 教名                  | (†† %)        | 51 X             |      | 194         | 图定电话     | 手机         | 电子邮箱              |    |
|             |           |                     |               |                  |      |             |          |            |                   |    |
|             | 0         | 检测师                 | Ŧ             | 4 <u>0</u> ,8874 |      | 检测员         | 8601033  | 1391100001 |                   |    |
|             | 0         | 张六一                 | 文             | 料室:              |      | 职员3         | 12345678 | 123456790  | 23329gq.com       |    |
|             | 0         | 王总经理                | 男             |                  |      | 总经理         |          |            |                   |    |
|             | 0         | 张副总经理               | 男             |                  | 3    | 制总经理        |          |            |                   |    |
|             | 0         | 测试员:号               | 男             | 测试科1             |      | 检测员         | 9875532  | 156090978  | ljkljdfa@sina.com |    |
|             | 0         | <b>李</b> 恩工         |               | 总工办              |      | IS          |          |            |                   |    |
|             | 0         | 王阳九                 | 女             | 洞发室              |      | 主任          | 8189816  | 1777777    | asafina.com       |    |
|             |           | No.                 | -             | 10 mm - A        |      | 600         | 000000   | 15000000   | 4445393           |    |
|             | 0         | 96.1985             | 25            | 28.28 41 1       |      | 1218.18     | 030303   | 10000000   | 444424892.008     |    |

a) 人员信息列表

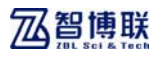

| 124.65.127.20 | 2:0202/his                                                                                                    | vi-prof/staff/jgto_editst  | 41/25 |              |           |        | ⇒ G          | <b>8</b> • 800 |           | P 12 0   | + #        | 8           |
|---------------|----------------------------------------------------------------------------------------------------|----------------------------|-------|--------------|-----------|--------|--------------|----------------|-----------|----------|------------|-------------|
|               |                                                                                                    |                            |       |              |           |        |              |                | 2         | 用户:jgdw  | 人员:        | 隶           |
|               | 程检测                                                                                                    | 则管理系统<br>ctection<br>ystem |       | <br>工作台      | 金<br>业务管理 | 致      | -            | 10<br>1201212  | 。<br>意间结计 | A HER 19 | (公<br>系統管) | 1           |
| ~ 基础数据        | ⇒人员管                                                                                                    | 理 > 董香                     |       |              |           |        |              |                |           |          |            |             |
| = 基本信         | .8                                                                                                    |                            |       |              |           |        |              |                |           |          |            |             |
| ģ             | 14: th                                                                                                    | 劍员                         | 性别:   | ×            |           | •      | 4室:          | 检测料            |           |          |            |             |
|               | 明乐: 私                                                                                                    | 阅员                         | 手机:   | 1391100      | 001       |        | 电话:          | 0601033        |           |          |            |             |
| ,             | 6AT :                                                                                                    |                            | 地址:   |              |           |        | Q Q: 5555777 |                |           |          |            |             |
|               | 选择                                                                                                    | 资质类型                       |       | iii)<br>iii) | 书编号       |        |              | 取证日期           |           | 有效日期     |            |             |
|               | *12:12:201 日 2月:505<br>(1):2011 日 2月:505<br>(1):2011 日 2月:505<br>(1): | 300-                       | 00    |              |           | 2013-0 | 9-09         | 2013           | -09-10    |          |            |             |
|               | 0                                                                                                    | 资质类型2 🗸                    | 203-0 | 30           |           |        | 2013-0       | 19-05          | 2013      | -09-02   |            |             |
|               |                                                                                                    |                            |       |              | й¤        |        |              |                |           |          |            |             |
|               |                                                                                                    |                            |       |              |           |        |              |                |           |          | Copyrights | <b>D</b> 21 |

b)查看人员信息

图 2.9 人员档案管理界面

#### 2.5.1.3 设备档案

点击基础数据→设备管理进入图 2.10 所示界面,可以按照单 位名称、设备名称查询设备。

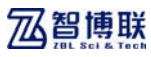

| 4     |           |           |             |            |         |          |             | -           | III Cate 1   | 18:130      | site |
|-------|-----------|-----------|-------------|------------|---------|----------|-------------|-------------|--------------|-------------|------|
| "     |           |           |             |            |         |          |             |             | 1 vez - Jzav | 7.00 - 1.20 |      |
|       | 工程检       | 测管理系统     |             |            | 2       | 8        | 10          | 12          | 8            | ø           | 1    |
|       |           |           |             | 工作台        | 业务管理    | 教習習理     | 设备管理        |             | 基础数据         | 系統管理        |      |
| ☆> 菱砧 | 数据 ≥ 设:   | 备档案       |             |            |         |          |             |             |              |             |      |
| 回 查:  | 陶条件       |           |             |            |         |          |             |             |              |             |      |
|       | 10.00 + 5 | w. [      |             | 10 A A A   |         |          |             | _           |              |             |      |
|       | 议会名称      | 6:        |             | 单位名称       | 5: 20.0 | P        | *           |             | 查询           |             |      |
|       |           |           |             |            |         |          |             |             |              |             |      |
| = 79  | ŧ.        |           |             |            |         |          |             |             |              |             |      |
|       | 17 R      | 运动方向      | wTates.     | 15 (5 (2)) |         | 12 0 10  | 10-17-12 18 | 60.00.01.00 |              |             |      |
|       | 19-19     | 0.97-0.49 | TD) 94-9    | 009403     | 0 1     | 101396   | CLAL LING   | 17178044.92 | 74.54        | ~           |      |
|       | 0         | 781设备     | PI2014416   | 正常         | 201     | 14-04-16 |             |             |              |             |      |
|       | 0         | 检测设备2号    | 99-90       | 维修         | 203     | 13-10-11 | 2013-09-29  | 检测1科        | 张三           | .83         |      |
|       | 0         | \$200回辨仪  | \$42014331  | 正常         | 20      | 14-03-31 |             |             |              |             |      |
|       | 0         | \$201 回時仪 | \$\$2014331 | 王常         | 20      | 14-03-31 |             |             |              |             |      |
|       | 0         | \$230回频仪  | \$82014331  | 正常         | 20      | 14-03-31 |             |             |              |             |      |
|       |           |           |             |            |         | 共29条记录 当 | 前第1/6页 首页   | [上一页] 1 2 3 | 4 5 6 EF-3   | 夏乳 尾東       |      |
|       |           |           |             |            |         |          |             |             |              |             |      |

图 2.10 设备档案管理界面

## 2.5.2 查询统计

#### 2.5.2.1 工程统计

点击查询统计→工程统计菜单进入工程统计页面,如图 2.11 所示,可按工程名称查看、以及所有工程的相关信息。

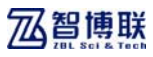

| 324.85.1   | 27. 202:8282/kivi~          | prof/statistics | /project   |        |            | ⊽ C <sup>e</sup> | 🖀 = 百度      |        | P 5    | 1 自 🕴     | A 🖗   |
|------------|-----------------------------|-----------------|------------|--------|------------|------------------|-------------|--------|--------|-----------|-------|
| 3)         |                             |                 |            |        |            |                  |             |        | 📜 用户:j | edw   人员: | 避出    |
| _          | - 10 10 101 0               |                 | -          |        |            |                  |             |        |        |           |       |
|            | L 桂检测管<br>roineering Dected | 『埋糸銃<br>Ion     |            |        | 2          |                  |             | 12     |        |           | 2     |
|            | lanagement System           | n               |            | DB     | 32.9978192 | ST ST ST AL      | 12.03.03.03 | aroux  | 11 012 | 1121 AND  | and a |
|            | CIT > LAISSCIT              |                 |            |        |            |                  |             |        |        |           |       |
| - <u>-</u> | 条件                          |                 |            |        |            |                  |             |        |        |           |       |
|            | 工程名称:                       |                 |            |        |            |                  |             |        | 10.00  |           |       |
|            |                             |                 |            |        |            |                  |             |        |        |           |       |
|            |                             |                 |            |        |            |                  |             |        |        |           |       |
| = 列目       | ŧ                           |                 |            |        |            |                  |             |        |        |           |       |
|            | 工程名称                        | 工程类型            | 工程地址       | 18     | 胚地         | 检测               | 供型          | 合同政量   | 完成教量   | 报告数量      |       |
|            | 无损检测基桩<br>工程                | 拉基础工程           | 不祥         | 北京、山   | 海、广州       | 蒸枝3              | 布整性         | 12454  | 10     | 2         |       |
|            |                             |                 |            |        |            | 相民               | 拖測          | 9998   | 9      | 0         |       |
|            | 30.1710                     | 10 7 10 7 10    | 1000000000 | 1700-0 | -          | 混凝               | 土强度         | 29991  | 3      | 0         |       |
|            | MIALIE                      | 包括成工作           | 079LLLLL   | 31.74  | Xiam       | 基柱3              | 花整性         | 19996  | 696    | 10        |       |
|            |                             |                 |            |        |            | 结构               | 沢寸          | 9997   | 13     | 0         |       |
|            | 1172528-20                  | 12120-12140     | C.1008-007 |        | ALC IN:    | 混凝               | 土强度         | 5555   | ٥      | 0         |       |
|            | ALC: NOTE OF                | YOUTG           | / ////     |        | 7112       | <b>恶</b> 杜3      | 和整计         | 7887   | 4      | 1         |       |
|            | 000162016                   | 市時丁録            | 北京市海滨区北五   | ****   | VICTOR     | 混石               | 土强度         | 100    | 0      | 0         |       |
|            | TOCHMOR                     | CONC.L.C.       | 环          | ALM 1  |            | 荔枝3              | 花整性         | 12321  | 84     | 6         |       |
|            |                             |                 |            |        |            |                  |             | 100000 |        |           |       |

图 2.11 工程统计界面

### 2.5.2.2 合同统计

点击查询统计→合同统计菜单进入合同统计页面,如图 2.12 所示,可按工程名称、合同名称、检测单位、查看以及所有合同 的相关信息。

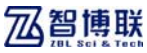

| 王程                        | 金測管理系統 3                  | × +                   |                  |               |      |        |        | 4         | ti shinin |      |
|---------------------------|---------------------------|-----------------------|------------------|---------------|------|--------|--------|-----------|-----------|------|
| <b>(♦</b> ) <b>()</b> 124 | . 65. 127. 202:8282/kivi- | prof/statistics/contr | usts             |               | ∀ C  | 🖉 = 百成 | \$     | ☆自        | + +       | ⊜ ≡  |
| *                         |                           |                       |                  |               |      |        | 📜 用    | P:jedw    | 人员: []    | EH 1 |
| 1.1                       |                           |                       |                  |               |      |        |        | 1         |           |      |
|                           | 工程检测管                     | 理系统                   | 888              | 2             |      | (P)    |        |           | 40        |      |
|                           | Management System         | n.                    | 工作台              | 业务管理          | 数据管理 | 报告管理   | 童词统计   | 基础数据      | 系统管理      | ·    |
| <b>n</b> >                | 查询统计 > 合同统计               |                       |                  |               |      |        |        |           |           |      |
|                           | 查询条件                      |                       |                  |               |      |        |        |           |           |      |
|                           | 合同名称:                     |                       | 工程               | (名称:          |      | 检测机    | A位: 全自 | ß         | ×         |      |
|                           |                           |                       |                  |               |      |        | _      | ats ata   |           |      |
|                           |                           |                       |                  |               |      |        | _      | 2M        |           |      |
|                           |                           |                       |                  |               |      |        |        |           |           |      |
|                           | 列表                        |                       |                  |               |      |        |        |           |           |      |
|                           | 合同名称                      | 工程名称                  | 检测目的             | 检测类型          |      | 检测的量   | 完成数量   | 1. 15 W # | t.R.      |      |
|                           |                           |                       |                  | 基础完整性         |      | 4444   | 0      | 0         |           |      |
|                           | 第一派法国                     | 无损检测基硅工程              | 竣工验收             | 基硅完整性         |      | 5555   | 0      | 0         |           |      |
|                           | 第二後式組                     | 无药检测基础工程              | 安全评估             | 基础完整性         |      | 3455   | 5      | 2         |           |      |
|                           |                           |                       |                  | 钢筋检测          |      | 9998   | 9      | 0         |           |      |
|                           |                           |                       |                  | 温凝土强度         |      | 9996   | 0      | 0         |           |      |
|                           | 2015化容粉测                  | 962749                | 8820             | 混凝土强度         |      | 9997   | 0      | 0         |           |      |
|                           | 20104239.0808             | time T.G.             | or much the      | 基核完整性         |      | 9997   | 12     | 0         |           |      |
|                           |                           |                       |                  | 基础完整性         |      | 9999   | 38     | 18        |           |      |
|                           |                           |                       |                  | 结构尺寸          |      | 9997   | 13     | 0         |           |      |
|                           | test                      | 術は工程                  | 质量监督             | 温凝土强度         |      | 9990   | 3      | 0         |           | 8    |
|                           |                           | AND A CARLON          | ALC: NO DECIDENT | 10.47 1.70.40 |      |        |        |           |           |      |

图 2.12 合同统计界面

#### 2.5.2.3 报告查询

点击查询统计→报告统计菜单进入报告统计页面,如图 2.13 所示,可按单位名称查看以及所有报告相关信息。

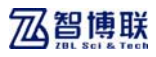

|              |                                             |                                 |                                |                            |                     |               |                          |                                                                                                    |                                                                                           | -    |
|--------------|---------------------------------------------|---------------------------------|--------------------------------|----------------------------|---------------------|---------------|--------------------------|----------------------------------------------------------------------------------------------------|-------------------------------------------------------------------------------------------|------|
| @ 124.65     | . 127. 202:0202/hter-prof/                  | 'statistics/report_lis          | (                              |                            |                     | <b>8</b> - 8x |                          | P 12 U                                                                                                    | + m                                                                                       | ø    |
| 3)           |                                             |                                 |                                |                            |                     |               | 2                        | 用户:jgdw                                                                                                    | L [ : 硕人                                                                                  | R HH |
|              |                                             |                                 | _                              |                            |                     |               |                          |                                                                                                    | 1                                                                                         |      |
|              | 工程检测管理                                      | 系統                              | 821                            | 2                          | E                   | 10            | 13                       | 8                                                                                                    | 425                                                                                       |      |
|              | Engineering Dectection<br>Management System |                                 | 工作台                            | 业务管理                       | 效语管理                | 设备管理          | 查询结计                     |                                                                                                    | 系统管理                                                                                      |      |
| 合う支は         | 制统计 > 报告检索                                  |                                 |                                |                            |                     |               |                          |                                                                                                    |                                                                                           |      |
| = 把          | 告检索                                         |                                 |                                |                            |                     |               |                          |                                                                                                    |                                                                                           |      |
|              |                                             |                                 |                                |                            |                     |               |                          |                                                                                                    |                                                                                           |      |
|              | 单位名称:                                       | 全部                              |                                |                            |                     |               |                          | ক্ষা                                                                                                    |                                                                                           |      |
|              |                                             |                                 |                                |                            |                     |               |                          |                                                                                                    |                                                                                           |      |
|              |                                             |                                 |                                |                            |                     |               |                          |                                                                                                    |                                                                                           |      |
|              |                                             |                                 |                                |                            |                     |               |                          |                                                                                                    |                                                                                           |      |
| - <b>7</b>   | 康                                           |                                 |                                |                            |                     |               |                          |                                                                                                    |                                                                                           |      |
| - 71         |                                             | 45.50m Ed                       | 42.700                         | -                          |                     |               | 2888                     | 40 Jac week                                                                                                    |                                                                                           |      |
| - 71         | ■表<br>☆同ら称                                  | 检测类型                            | 松湖                             | 教皇                         | 完成数量                | 3             | <u>《</u> 雪歌量             | 报告文档                                                                                                    | j                                                                                         |      |
| - 71         | ●用5株<br>第二番(15)(1)                          | 检测类型                            | 1 <u>0</u> .00                 | 野量                         | 完成数量                | 3             | 8件原量<br>2                | 报告文档<br>6630_4-2.2F#2015<br>13.F97                                                                                                    | j<br>202051536                                                                            |      |
| - 7          | 1 <b>表</b><br>合用5称<br>第二前试道                 | 检测类型<br>基柱完整性                   | 12.00<br>345                   | 野量<br>55                   | 完成数量<br>5           | 3             | 5件数量<br>2                | 旅行文件<br>6630_4-2.2FW2019<br>13.75F<br>602H_14 <sup>-1</sup> .2FW2019<br>60.75F                                                                                                    | i<br>502051516<br>502051553                                                               |      |
| m 31         | <b>)実</b><br>会判5称<br>第二例は31                 | 检测类型<br>基柱完整性<br>基柱完整性          | <u>11</u> .241<br>345<br>334   | 款量<br>55<br>42             | 元成即量<br>5<br>4      | 3             | 5件即量<br>2<br>1           | 採行文社<br>6830_4-2_27#2015<br>6830_4-2_27#2015<br>6830_4-2_27#2015<br>6830_4-2_27#2015                                                                                                    | i<br>202051516<br>202051553<br>202031534                                                  |      |
| - <b>7</b>   | <b>)東</b><br>会判5称<br>第二例は4回<br>0203         | 私副类型<br>基核完整性<br>基核完整性<br>基核完整性 | 松湖(<br>345<br>334<br>454       | 新量<br>55<br>42<br>45       | 元成数量<br>5<br>4<br>0 | 3             | 6件欺量<br>2<br>1<br>0      | 报告文地<br>6830_4-2_2PR201<br>13_PF<br>6830_4-2_06_P3<br>6630_4-2_2PR201<br>26_P3F                                                                                                    | j<br>502051516<br>502051553<br>502031534                                                  |      |
| m 31         | <b>小東</b><br>金町5年<br>第二前は4<br>0203          | 检测类型<br>基柱完整性<br>基柱完整性<br>基柱完整性 | 检闭<br>345<br>334<br>454        | 款量<br>55<br>42<br>45       | 元成数量<br>5<br>4<br>0 | 3             | 8件数量<br>2<br>1<br>0      | 非符文地<br>6830_4-2_2FE015<br>6830_4-2_2FE015<br>6850_4-2_2FE015<br>6850_4-2_2FE015<br>8.FF<br>4-1-14_2FF2015                                                                                                    | j<br>302051516<br>302051553<br>302031534<br>203094531                                     |      |
| - <b>7</b> 1 | <b>1東</b><br>合利5株<br>第二例は4組<br>0203         | 检测类型<br>基础完整性<br>基础完整性          | 检闭<br>34<br>33<br>45           | 款量<br>55<br>42<br>45       | 元成即量<br>5<br>4<br>0 | 3             | 8件数量<br>2<br>1<br>0      | 非骨文档<br>6850_4-2_2PE015<br>6850_4-2_2PE015<br>6850_4-2_2PE015<br>6850_4-2_2PE0150<br>                                                                                                    | j<br>302051516<br>302051553<br>302031534<br>203094531<br>203094531                        |      |
| - J          | <b> 表</b><br>金邦5称<br>第二時内祖<br>0203          | 私利内型<br>基础元型性<br>基础元型性<br>基础元型性 |                                | 款量<br>55<br>42<br>45       | 元成功量<br>5<br>4<br>0 | 3             | 5件数量<br>2<br>1<br>0      | 18 m 228<br>6930 4-2. 2742011<br>6830 4-2. 274201<br>6830 4-2. 274201<br>6830 4-2. 27420150<br>707<br>4-1-15. 274201500<br>707<br>4-1-15. 274201500                                                                                                    | j<br>302051516<br>302051533<br>302051534<br>203094531<br>20171412<br>20171423             |      |
| - <b>7</b>   | 1 <b>東</b><br>会用5称<br>第二前は国<br>0203         | 私尚穴型<br>基础沉繁馆<br>基础完繁馆<br>基础完繁性 | 松湖(3<br>34<br>33<br>454<br>664 | 数量<br>55<br>42<br>45<br>66 | 完成設量<br>5<br>4<br>0 | 3             | 系符数量<br>2<br>1<br>0<br>6 | 形得文化<br>6830_4-2_299001<br>52.597<br>6830_4-2_299001<br>6830_4-2_299001<br>6830_4-2_299001<br>6830_4-2_299001<br>6930_4-1-15.299001<br>1970<br>19701<br>19701 | j<br>302051516<br>302051533<br>302051534<br>203094531<br>20171412<br>20171422<br>20112242 |      |

图 2.13 报告查询界面

## 2.6 二级管理员功能说明

二级管理员登陆后有基础数据、系统管理两个子系统权限,基 础数据子系统与监管用户看似重复,但功能意义不同。基础数据 子系统包括单位信息、工程信息、人员档案、设备档案,具体如 图 2.14 所示。

系统管理子系统包括用户管理、角色管理、单位编辑、流程管理,具体如图 2.15 所示。

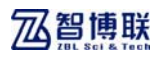

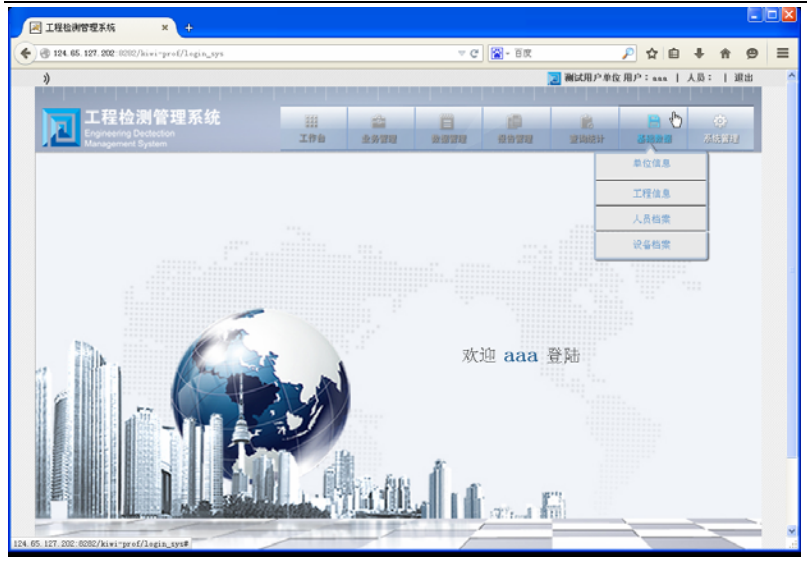

图 2.14 基础数据菜单

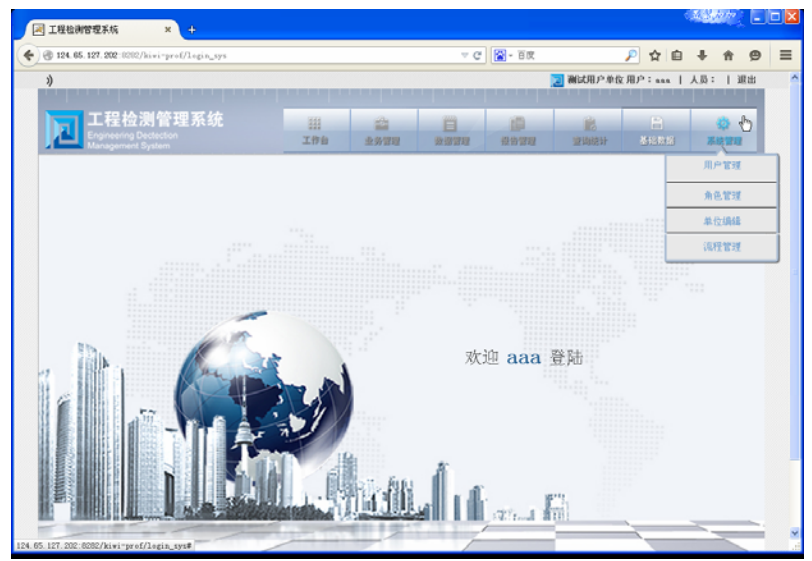

图 2.15 系统管理菜单

**乙智博联** 

## 2.6.1 基础数据

#### 2.6.1.1 单位信息

点击基础数据→单位信息进入单位信息管理,如图 2.16a 所示。用于维护本单位相关的单位信息,可以新增、修改、删除、 查询。

|           | 02:8282/Jrivi | -prof/company/companyViev |            |    | ⊽ C'           | 🖀 = 百度 |                                         | 🔎 🗘 自    | + + 9                |
|-----------|---------------|---------------------------|------------|----|----------------|--------|-----------------------------------------|----------|----------------------|
| 3)        |               |                           |            |    |                | 2      | 制试用户单位                                  | 用户:***   | 人员:   進出             |
|           | 星检测的          | 管理系统<br><sup>#en</sup>    | 111<br>176 | 公式 | 10<br>10 10 10 | 10     | nits<br>uz statust t                    | <br>基础数据 | ( <u>)</u><br>244393 |
| rī > 基础数据 | > 单位管理        |                           |            |    |                |        |                                         |          |                      |
| □ 查询条     | 件             |                           |            |    |                |        |                                         |          |                      |
|           | 4位名称:         |                           | 联系人:       | -  |                | 单位类型   | : : : : : : : : : : : : : : : : : : : : | 14       |                      |
|           |               |                           |            |    |                |        |                                         | 查询       |                      |
| ■ 列表      |               |                           |            |    |                |        |                                         |          |                      |
|           |               |                           |            |    |                |        | O 86                                    | 增 🖌 修改   | <b>√</b> 無除          |
|           | 序号            | 单位名称                      | 单位类型       |    | 联系人            | 电话号系   | 9                                       | 44965    |                      |
|           |               |                           | 业主单位       |    |                |        |                                         |          |                      |
|           | 0             | fac                       |            |    |                |        |                                         |          |                      |
|           | 0             | fae<br>fgadac             | 业主单位       |    |                |        |                                         |          |                      |

a)单位列表

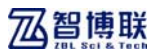

| 3)                               |               |              |             |                |                 | 建立用加油       | 2用户:***  | 人员:   進出  | B |
|----------------------------------|---------------|--------------|-------------|----------------|-----------------|-------------|----------|-----------|---|
|                                  |               |              |             |                |                 |             |          | 1         |   |
| エ程<br>た<br>T<br>Engineering Dect | 管理系统<br>stion | 111<br>T ### | -           |                | 10              | NUMBER OF   | B        |           | l |
| 「 > 基時動相 > 単位幣1                  |               |              | 32.97 22.22 | 20.22.22.22.22 | 12.11.12.12     | 22.14305.71 | 10740M00 | 0103 4143 |   |
| ■ 基本信息                           |               |              |             |                |                 |             |          |           |   |
|                                  |               |              |             |                | _               |             |          |           |   |
| 单位名称:                            |               | 单位类型:        | 谦选择         |                | 单位地址:           |             |          |           |   |
| 邮政编码:                            |               | 建柏日期:        |             |                | 更新日期:           |             |          |           |   |
| 联系人员:                            |               | 电话号码:        |             |                | <u>२.२</u> 9म्। |             |          |           |   |
|                                  |               |              |             |                |                 |             | O 1518   | + #58     |   |
| 选择                               | 进质类型          | 证            | 书编号         |                | 取证日期            |             | 有效日期     |           |   |
| 0                                | 请选择 🔽         |              |             |                |                 |             |          |           |   |

b)新增单位

| 3)   |          |           |       |        |       |            | 2 制成用产单位 | 変用P:ass L   | 人员:   銀出 | H |
|------|----------|-----------|-------|--------|-------|------------|----------|-------------|----------|---|
| Ĩ.   |          |           |       |        |       |            |          |             |          | i |
|      | 工程检测     | !管理系统     |       | *      | -     | 10         | 12       | 8           | (a)      | 1 |
|      |          |           | 工作台   | 业务管理   | ***** | 设备管理       | 空间统计     | 基础数据        |          |   |
| 合う基础 | 蚊撮 > 单位智 | 「理 > 修改单位 |       |        |       |            |          |             |          |   |
| ■ 基本 | \$信息     |           |       |        |       |            |          |             |          |   |
|      |          |           |       |        |       | _          |          |             |          |   |
|      | 单位名称:    | fac       | 单位类型: | 业主单位   | *     | 单位地址:      |          |             |          |   |
|      | 邮政编码:    |           | 建柏日期: |        |       | 更新日期:      |          |             |          |   |
|      | 联系人员:    |           | 电话号码: |        |       | 4 4명태:     |          |             |          |   |
|      |          |           |       |        |       |            |          |             |          |   |
|      | 14-15    | 12 (F H H | 17    | stan R |       | B127 (219) |          | の新地         | 4- 898   |   |
|      | 15.94    | Stational | 12    | 100415 |       | ACTE COM   |          | 14.22.02.95 |          |   |
|      | 0        | 100.0514  |       |        | ,     |            |          |             |          |   |
|      |          |           |       |        |       |            |          |             |          |   |
|      |          |           |       | 保存     | 返回    |            |          |             |          |   |

c)修改单位信息

图 2.16 单位管理界面

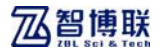

### 2.6.1.2 工程信息

点击基础数据→工程信息进入工程信息管理页面。用于维护本 单位相关的工程信息,可以新增、修改、删除、查询。但是添加 工程后需要监管单位审核工程,如果审核通过本单位不可以再修 改、删除。

| 124.65.127.202:020             | 2/kiwi-prof/project/s             | earch_project                         |               |                             | 7 0           | : 📓 - 百庆         |                                                                                                    | 🔎 🏠 🗎                                                                                                    | +                                                   | <b>†</b> |
|--------------------------------|-----------------------------------|---------------------------------------|---------------|-----------------------------|---------------|------------------|----------------------------------------------------------------------------------------------------|----------------------------------------------------------------------------------------------------|-----------------------------------------------------|----------|
| )                              |                                   |                                       |               |                             |               |                  | 🚬 测试用户单                                                                                                    | 位用户:aaa                                                                                                    | 人员:                                                 | 1 383    |
| - 10 44                        | 104 6/5 100 107 64-               |                                       |               |                             |               |                  |                                                                                                    |                                                                                                    |                                                     |          |
| 上程他<br>Engineering             | 周官埋系犹<br>Dectection               |                                       | 111<br>T #t # | -                           |               | 10               | No. of Lot of Lot of Lo | B                                                                                                    |                                                     |          |
| () 茶砂粉根 > T                    | t System<br>दृष्ट्रीय             |                                       | -1713         | 22.97 83 42                 | 900 300 83 AU | 10.01.01.02      | 2010/06/201                                                                                                    | 10 Hill Million                                                                                               | 40416                                               | O APE    |
| □ 查询条件                         |                                   |                                       |               |                             |               |                  |                                                                                                    |                                                                                                    |                                                     |          |
|                                | . [                               |                                       |               |                             |               |                  |                                                                                                    | 1014.47                                                                                                    |                                                     |          |
| 工程名称                           | š:                                |                                       | 工程区域          | •                           |               | 18               | L英型:                                                                                                    | 诸选择                                                                                                    | *                                                   |          |
|                                |                                   |                                       |               |                             |               |                  |                                                                                                    | 查询                                                                                                    |                                                     |          |
|                                |                                   |                                       |               |                             |               |                  |                                                                                                    |                                                                                                    |                                                     |          |
| ■ 列表                           |                                   |                                       |               |                             |               |                  | 01                                                                                                    | 新塘 【市政                                                                                                    | 十期                                                  | 2        |
| ■ <b>列表</b><br>ポ号              | 工程名称                              | 工程类型                                  |               | 工程区域                        |               |                  | 工程简介                                                                                                    | 新增 【相政                                                                                                    | <b>子</b> 服務<br>状态                                   |          |
| m 列表<br>(7-9)<br>〇             | 工程名称<br>智慧联                       | 工程类型<br>交通工程                          |               | 工程区域                        |               |                  | 工程简介                                                                                                    | 新增 <b>∠</b> 相改                                                                                                | - <u></u>                                           |          |
| ■ <b>列表</b>                    | 工程名称<br>智遵联<br>sh                 | 工程電源<br>双連工程                          |               | 工程区域                        |               |                  | 工程简介                                                                                                    | 5610 <b>2</b> 1670<br>8<br>8<br>8<br>8<br>8                                                                   | ★ 単原<br>状态<br>二字状<br>二字状<br>二字状                     | 2        |
| <b>3 列表</b>                    | 工程名称<br>智淵联<br>nh<br>vide a       | 工程典型<br>究道工程<br>工民建工程<br>市政工程         |               | I.REA<br>THE<br>THE<br>THE  | sdfd          | 4174006060000000 | 〇<br>工程简介<br>0060400606000000                                                                                                    | 新御 <b>2</b> 新祝<br>日<br>日<br>日<br>日<br>日<br>日<br>日<br>日<br>日<br>日<br>日<br>日<br>日<br>日<br>日<br>日<br>日<br>日<br>日 |                                                     | 3        |
| m 列表<br>パキ<br>〇<br>〇<br>〇<br>〇 | 工程名称<br>智博联<br>wh<br>vtde z<br>rg | 1程の型<br>交通工程<br>工成建工程<br>市政工程<br>市政工程 |               | 工程区域<br>西端区<br>vide xdefect | sátá          | 4174006040000000 | 〇<br>工程前介<br>01601000000000000000000000000000000000                                                                                                    | 8199 <b>2</b> 9502<br>E<br>000060001<br>E<br>C                                                                | ▲ 単純的<br>次応<br>29年秋<br>59年秋<br>59年秋<br>59年秋<br>59年秋 | 3        |

a)工程列表

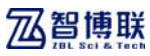

| 同工程检测管理系统 × +                                           |            |               |                                                                                             |              |                | ٢        | M. Solata     |           | ×    |
|---------------------------------------------------------|------------|---------------|---------------------------------------------------------------------------------------------|--------------|----------------|----------|---------------|-----------|------|
| 🗲 🛞 124.65.127.202-1012/hivi-prol/project/to_addProject |            |               |                                                                                             | C 🔄 - BR     |                | 🔎 🏠 自    | + +           | 9 E       | =    |
| *                                                       |            | _             |                                                                                             |              | 🚬 Wittin 🖻 Mit | 2月19:aaa | 人员:丨:         | <b>限出</b> | ^    |
| 工程检测管理系统<br>Engineering Decetedion<br>Management System | 111<br>工作台 | (1)<br>金外留(1) | 1<br>1<br>1<br>1<br>1<br>1<br>1<br>1<br>1<br>1<br>1<br>1<br>1<br>1<br>1<br>1<br>1<br>1<br>1 | 10<br>201212 | 室均統計           |          | ()<br>748 931 | 2         |      |
| △ > 基础数据 > 工程管理                                         |            |               |                                                                                             |              |                |          |               |           |      |
| □ 新增工程信息                                                |            |               |                                                                                             |              |                |          |               |           |      |
| 工程名称:                                                   | I          | 程美型:          | 诵选择                                                                                         |              | ¥              |          |               |           |      |
| 工程区域:                                                   | I          | 继地址:          |                                                                                             |              |                |          |               |           |      |
| 工程简介 :                                                  |            |               |                                                                                             |              |                |          |               | N 1       |      |
|                                                         |            |               |                                                                                             |              |                | 0 #it#   | 十五百           |           | . 11 |
| 选择                                                      | 单位类型       |               |                                                                                             |              | 单位名称           |          |               |           |      |
| 0                                                       | 请选择 💌      |               |                                                                                             |              | fac 💌          |          |               |           |      |
|                                                         | 1          | 保存            | ž۵                                                                                          |              |                |          |               |           |      |
|                                                         |            |               |                                                                                             |              |                |          | Copyright@    | 2013      | 1. 6 |

b)新增工程

| )          |                         |        |       |       |      |             | 📜 硼碱用产单位 | x用户:sss | 人员:   退出 | ŧ |
|------------|-------------------------|--------|-------|-------|------|-------------|----------|---------|----------|---|
| . I I      |                         |        |       |       |      |             |          |         | 1        |   |
| 「工程        | 检测作                     | 管理系统   | ====  | -     |      | 10          | 1        | 8       | (i)      | l |
| Hanager    | ng Dected<br>vent Syste |        | 工作台   | 业务管理  | 致强管理 | 报告管理        | 空询总计     | 基础数据    | 基法管理     |   |
| ト > 基础数据 > | 单位管理                    | > 傍改单位 |       |       |      |             |          |         |          |   |
| □ 基本信息     |                         |        |       |       |      |             |          |         |          |   |
|            | _                       |        |       |       |      | _           |          |         |          |   |
| 单位         | 名称: 1                   | c .    | 单位类型: | 业主单位  | *    | 单位地址:       |          |         |          |   |
| 曲印刷        | <b>奥昭</b> :             |        | 建柏日期: |       |      | 更新日期:       |          |         |          |   |
| 联系         | 人员:                     |        | 电话号码: |       |      | Q Q959:     |          |         |          |   |
|            |                         |        |       |       |      |             |          |         |          |   |
|            |                         |        |       |       |      | Rever Class |          | ○ 8518  | 4- #18   |   |
| 2          | 539                     | 外原染型   | 121   | MF9   |      | 职业目期        |          | 有双目期    |          |   |
|            | 0                       | 请选择 🔽  |       |       |      |             |          |         |          |   |
|            |                         |        |       |       |      |             |          |         |          |   |
|            |                         |        |       | 84    | 返回   |             |          |         |          |   |
|            |                         |        |       | 14-17 |      |             |          |         |          |   |

c)修改工程

图 2.17 工程管理界面

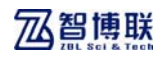

## 2.6.1.3 人员档案

点击基础数据→人员档案进入人员信息管理。用于维护本单位 相关的人员信息,可以新增、修改、删除、查询。

| -         | 2:0202/kiwi-prof/staff                        | f/search_person |             |            | 7 C   | 🖀 - 百度       |                     | 🔎 🏠 🗎                 | + +               | ø  |
|-----------|-----------------------------------------------|-----------------|-------------|------------|-------|--------------|---------------------|-----------------------|-------------------|----|
| 3)        |                                               |                 |             |            |       |              | 🔁 测试用户单位            | 2月JP:aaa              | 人员:               | 迎出 |
|           | 呈检测管理系<br>cering Dectection<br>perment System |                 | 111<br>1796 | 合<br>主外211 | 10000 | 10<br>201212 | 1<br>空均統計           | 812.00 12             | ()<br>243100      |    |
| ☆ > 基础数据  | > 人员档集                                        |                 |             |            |       |              |                     |                       |                   |    |
| □ 查询条     | 件                                             |                 |             |            |       |              |                     |                       |                   |    |
| 11        | 名:                                            |                 | 手机号码:       |            |       | 料室:          |                     |                       |                   |    |
|           |                                               |                 |             |            |       |              |                     | 20120                 |                   |    |
|           |                                               |                 |             |            |       |              |                     |                       |                   |    |
|           |                                               |                 |             |            |       |              |                     | ΞM                    |                   |    |
| ■ 列表      |                                               |                 |             |            |       |              |                     |                       |                   |    |
| □ 列表      |                                               |                 |             |            |       |              | 01                  | ▲N<br>(博 <b>乙</b> 移改  | 十部隊               |    |
| 一 列表<br>月 | 1号 姓名                                         | 性別              | 和堂          |            | R#    | 图定电话         | <b>○</b> 司<br>平机    | () ▲ () ●             | ●F 無除<br>●F 無除    |    |
| ■ 列表<br>л | 1年 地名<br>〇 11                                 | 1世30<br>男       | ħġ          |            | 19.5  | 图定电话         | <b>् व</b><br>गुम्स | 119 <b>∠</b> 标改<br>电子 | <b>→</b> 親際<br>部補 |    |

a)人员列表

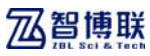

| )          |                                       |     |            |            |             |              | 🔁 测试用户单   | 俊用户:aaa     | 人员: 训        | 111 |
|------------|---------------------------------------|-----|------------|------------|-------------|--------------|-----------|-------------|--------------|-----|
|            | )<br>测管理系统<br>Dectection<br>st System | 3   | 111<br>1中台 | ☆<br>± 外留理 | iii<br>Dara | 10<br>201212 | 」<br>建陶總計 | B<br>Bictis | ()<br>263311 |     |
| n 基础数据 > 人 | 员档案 > 新增人员                            |     |            |            |             |              |           |             |              | -   |
|            |                                       |     |            |            |             |              |           |             |              |     |
| 姓名:        |                                       | 性别: | 男          |            | * 料室:       |              |           |             |              |     |
| 职务:        |                                       | 手机: |            |            | 电话:         |              |           |             |              |     |
| 解释:        |                                       | 地址: |            |            | Q Q:        |              |           |             |              |     |
|            |                                       |     |            |            |             |              |           | O 8/18      | + 册段         |     |
| 12.5       | 建二乙酸 计                                |     | 证书         | 编号         |             | 取证日期         |           | 有效日期        |              |     |
|            | 请选择 💙                                 |     |            |            |             |              |           |             |              |     |

b)新增人员

|         |       |                                      |       |            |                                                 |                   |             | -                                                                               | / N O   | * 11 /         |
|---------|-------|--------------------------------------|-------|------------|-------------------------------------------------|-------------------|-------------|---------------------------------------------------------------------------------|---------|----------------|
| )       |       |                                      |       |            |                                                 |                   |             | 园 制试用户单位                                                                        | 2田戸:aaa | 人员:   選出       |
|         | 程检    | <b>测管理系统</b><br>Dectection<br>System |       | )))<br>工作台 | 22<br>12 14 14 14 14 14 14 14 14 14 14 14 14 14 | 10<br>10 10 10 10 | 10<br>10000 | ()<br>()<br>()<br>()<br>()<br>()<br>()<br>()<br>()<br>()<br>()<br>()<br>()<br>( |         | (c)<br>2019101 |
| ·> 基础数据 | ⇒人    | 1管理 > 編録人员                           |       |            |                                                 |                   |             |                                                                                 |         |                |
| 基本信     | 18    |                                      |       |            |                                                 |                   |             |                                                                                 |         |                |
| ,       | ±4.   |                                      | 1286- |            |                                                 | - 8121            |             |                                                                                 |         |                |
|         | na.   | 11                                   | E.m.  |            |                                                 | m 35.             |             |                                                                                 |         |                |
|         | 91771 |                                      |       |            |                                                 | -6.41             |             |                                                                                 |         |                |
|         | 10481 |                                      | MRAE: |            |                                                 | 4 4:              |             |                                                                                 |         |                |
|         |       |                                      |       |            |                                                 |                   |             |                                                                                 | ♦ 86100 | 4- 銀隊          |
|         | 选择    | 资质类型                                 |       | 证1         | 5 <b>6</b> 9                                    |                   | 取证日期        |                                                                                 | 有效日期    |                |
|         | 0     | 请选择 🔽                                |       |            |                                                 |                   |             |                                                                                 |         |                |
|         |       |                                      |       |            |                                                 |                   |             |                                                                                 |         |                |
|         |       |                                      |       |            | 64                                              | 派回                |             |                                                                                 |         |                |
|         |       |                                      |       |            |                                                 |                   |             |                                                                                 |         |                |

c)修改人员信息

图 2.18 人员管理界面

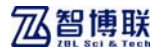

## 2.6.1.4 设备档案

点击基础数据→设备档案进入设备管理页面,如图 2.19a 所示。用于维护本单位相关的设备信息,可以新增、修改、删除、 查询。

| 3 124.65.      | 127.202:020        | 2/kiwi-prof/produ    | et/search_product |              |           |                | ピー 百度              |             | 🦻 🏠 🗎          | + +              | ø |
|----------------|--------------------|----------------------|-------------------|--------------|-----------|----------------|--------------------|-------------|----------------|------------------|---|
| 3)             |                    |                      |                   |              |           |                |                    | 🔁 测试用户单位    | 用户:aaa         | 人员:丨进            | 8 |
| _              | - = = +A           | 2011 (AVX 2001 727 / |                   |              |           |                |                    |             |                |                  | ٩ |
|                | 上在他<br>Engineering | ()別官理於<br>Dectection |                   | 111<br>T-854 | -         |                | 10                 | NELLINAL    | H              | ())<br>2014-0014 | 1 |
| A MA           | #1-18 > 10.        | t System<br>品档集      |                   | 7111         | 32.973142 | 107.500 MI ALE | 10.10 10.00        | 38.14992.11 | 50 FG FG 50 50 | 10000            |   |
| -              | 御気(性               |                      |                   |              |           |                |                    |             |                |                  | ٦ |
|                | 1975 IT            |                      |                   |              |           |                |                    |             |                |                  |   |
|                | 设备名称               | iš:                  |                   | 出厂编号         | :         |                | 堂ì                 | 2日期:        |                |                  |   |
|                | 检定日期               | 41:                  |                   | 设备状态         | : 21      | в              | *                  |             | 委員             |                  |   |
|                |                    |                      |                   |              |           |                |                    |             |                |                  |   |
| - <b>S</b> il- |                    |                      |                   |              |           |                |                    |             |                |                  |   |
| - /1           | **                 |                      |                   |              |           |                |                    |             | -              | -                |   |
|                |                    |                      |                   |              |           |                |                    | O #1        |                | 4* #JR           |   |
|                | 序号                 | 设备名称                 | 出厂编号              | 设备状态         | 9         | NEEM           | 检定日期               | 所服料室        | 27             | ŧ.,              |   |
|                | 0                  | P8100                | P11503001         | EX           | 20        | 15-03-04       | 2014-12-01         | 基础          | *              | ħ                |   |
|                |                    |                      |                   |              |           |                | 共1条记录 当前第          | 1/1页 首页 [上- | 页) 1 [下一]      | <b>東3 尾東</b>     |   |
|                |                    |                      |                   |              |           |                | THE REAL PROPERTY. |             |                |                  |   |

a)设备列表

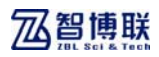

|                 |            |            |              |                  |            |                 |            |             | - |
|-----------------|------------|------------|--------------|------------------|------------|-----------------|------------|-------------|---|
| 3)              |            |            |              |                  |            | 20 WEEDED > AND | Z用戸:aaa    | 人员:  迎      | 8 |
| 12 工程检测1        | 會理系统       | 111<br>工作台 | 21<br>29/212 | 100000<br>100000 | ()<br>报告管理 | in<br>空词统计      | B<br>Bicks | ()<br>76898 | 1 |
| n > 基础数据 > 设备管理 | > 新増设备     |            |              |                  |            |                 |            |             |   |
| ■ 基本信息          |            |            |              |                  |            |                 |            |             |   |
| 负责人员:           |            |            |              | 说备状态:            | E#         |                 | ×          |             |   |
| 设备名称:           |            |            |              | 出厂编号:            |            |                 |            |             |   |
| 登记日期:           | 2015-03-04 |            |              | 检定日期:            |            |                 |            |             |   |
| 检定周期:           |            |            |              | 所属科室:            |            |                 |            |             |   |
|                 |            |            |              |                  |            |                 |            |             |   |
|                 |            |            |              |                  |            |                 |            |             |   |
|                 |            |            |              |                  |            |                 |            |             |   |
|                 |            |            |              |                  |            |                 |            |             |   |

b)新增设备

| gr 11 1 1 1 1 1 1 1 1 1 1 1 1 1 1 1 1 1 | here because of females  |             |                                                                                  |                   | -   (m) - 0.0c                           |             | - H 0      | ÷ 11            | ~ |
|-----------------------------------------|--------------------------|-------------|----------------------------------------------------------------------------------|-------------------|------------------------------------------|-------------|------------|-----------------|---|
| 3)                                      |                          |             |                                                                                  |                   |                                          | 🔁 制试用户单位    | 変用户:aaa    | 現日 : 現入         | 8 |
| 工程检测 <sup>4</sup><br>Engineering Decis  | 管理系统<br><sup>ction</sup> | 111<br>1766 | (1)<br>11<br>11<br>11<br>11<br>11<br>11<br>11<br>11<br>11<br>11<br>11<br>11<br>1 | 10<br>10 10 10 10 | 10 10 10 10 10 10 10 10 10 10 10 10 10 1 | ing<br>建筑统计 | B<br>Banka | (2)<br>23.5.511 | 1 |
| n > 基础数据 > 设备管理                         | > 編輯说备                   |             |                                                                                  |                   |                                          |             |            |                 | _ |
| ■ 基本信息                                  |                          |             |                                                                                  |                   |                                          |             |            |                 |   |
| 负责人员:                                   | an a                     |             |                                                                                  | 设备状态;             | 王军                                       |             |            |                 |   |
| 设备名称:                                   | P8100                    |             |                                                                                  | 出厂编号:             | P11503001                                |             |            |                 |   |
| 登记日期;                                   | 2015-03-04               |             |                                                                                  | 检定日期:             | 2014-12-01                               |             |            |                 |   |
| 检定周期:                                   | 1年                       |             |                                                                                  | 所属科室:             | 基社                                       |             |            |                 |   |
|                                         |                          |             |                                                                                  |                   |                                          |             |            |                 |   |
|                                         |                          |             |                                                                                  |                   |                                          |             |            |                 |   |
|                                         |                          |             |                                                                                  |                   |                                          |             |            |                 |   |
|                                         |                          |             |                                                                                  |                   |                                          |             |            |                 |   |
|                                         |                          |             |                                                                                  |                   |                                          |             |            |                 |   |

c)修改设备信息

图 2.19 设备管理界面

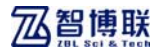

## 2.6.2 系统管理

#### 2.6.2.1 用户管理

点击<u>系统管理→用户管理</u>菜单进入用户管理页面,如图 2.20a 所示。用于维护本单位的用户信息,可以新增、修改、删除、查 询。新增时可分配角色与业务范围,也可以为空,以后维护。

|         | 69. JET. 202.020        | (78141-JP01/4547/504P66_454P |             |            | v e          | (M) * 0.00     |             | <u>~</u> ~ H                                                                                                    | Ψ Π         | P |
|---------|-------------------------|------------------------------|-------------|------------|--------------|----------------|-------------|----------------------------------------------------------------------------------------------------|-------------|---|
| ))      |                         |                              |             |            |              |                | 🛃 测试用户单位    | Z用户:sss                                                                                                    | 人员:  迎      | 出 |
|         | L程检测<br>ngineering Dect | 管理系统<br><sup>iction</sup>    | 111<br>1796 | 22<br>业务管理 | 1<br>10.0000 | 10<br>12:5 212 | 100<br>建构成计 | a a caracteria de la caracteria de la ca | (2)<br>系统管理 | 1 |
| ∩ > 系统1 | 創理 > 用户管理               | 重 > 用户检索                     |             |            |              |                |             |                                                                                                    |             |   |
| □ 查询    | 条件                      |                              |             |            |              |                |             |                                                                                                    |             |   |
|         | 用户名:                    |                              | 姓名:         |            |              |                |             |                                                                                                    |             |   |
|         |                         |                              |             |            |              |                | 查询          |                                                                                                    |             |   |
| m 514   |                         |                              |             |            |              |                |             |                                                                                                    |             |   |
| - 714   |                         |                              |             |            |              |                | 08          | 塘 【杨改                                                                                                    | 4- 80k      |   |
|         |                         | 用户名                          | 姓名          |            | 魚            | <u>b</u> ,     |             | 业券权限                                                                                                    |             |   |
|         | 选择                      |                              |             |            |              |                |             |                                                                                                    |             |   |
|         | 选择                      | 17                           | 11          |            | 检测。          | 人员             |             | 思杜完整性                                                                                                    |             |   |

a)用户列表

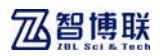

| 间 工程检测管理系统 × +                                          |            |                            |                                                                                 |             |            |         |             |     |
|---------------------------------------------------------|------------|----------------------------|---------------------------------------------------------------------------------|-------------|------------|---------|-------------|-----|
| 124.65.127.202:0202/hiwi-prof/user/to_add               |            |                            | ~ C                                                                             | 😭 - 百庆      |            | 🔎 🏠 🗎   | + +         | ⊜ ≡ |
| 3)                                                      |            |                            |                                                                                 |             | 2 80300246 | x加户:aaa | 人员:  道:     | 8   |
| 工程检测管理系统<br>Engineering Dectection<br>Management System | )))<br>工作台 | (1)<br>业务管理                | ()<br>()<br>()<br>()<br>()<br>()<br>()<br>()<br>()<br>()<br>()<br>()<br>()<br>( | ()<br>88199 | 室均統計       | Malaka  | (2)<br>系统管理 | 1   |
| パ > 系统管理 > 用户管理 > 新増用户                                  |            |                            |                                                                                 |             |            |         |             | -   |
| □ 基本信息<br>姓名, 请访法 →<br>密码,<br>为 色,                      | ×          | 用户名:<br>重复宏码:<br>业务范<br>围: |                                                                                 | _           | ×          |         |             |     |
|                                                         |            |                            |                                                                                 |             |            |         |             | 14  |
|                                                         |            | 确定                         | жe                                                                              |             |            |         |             |     |
|                                                         |            |                            |                                                                                 |             |            |         |             |     |

b)新增用户

| 124.65.127.202:8282/kiwi=prof/user/to_add               |            |                                     | ∀ C          | 🖀 = 百度       |                  | 🔎 🏠 📋   | + +       | 9 |
|---------------------------------------------------------|------------|-------------------------------------|--------------|--------------|------------------|---------|-----------|---|
| 3)                                                      |            |                                     |              |              | 📜 硼ぱ用户亦作         | X用户:aaa | 人员:丨进     | 8 |
| 工程检测管理系统<br>Engineering Declection<br>Management System | )))<br>工作台 | (当<br>业外管理                          | 100000       | ()<br>125572 | ille<br>Winitest | 8428.0  | 〇<br>万代管理 |   |
| nī > 系统管理 > 用户管理 > 新増用户                                 |            |                                     |              |              |                  |         |           |   |
| 姓名: 11 ♥<br>宿明: 123456<br>魚色: 松利人員                      | ×          | 用户名: rr<br>重复宏码: 12<br>业务范 基4<br>周: | 3456<br>全完整性 | _            | ×                |         |           |   |
|                                                         |            |                                     |              |              |                  |         |           | ( |
|                                                         |            | 确定                                  | 派回           |              |                  |         |           |   |
|                                                         |            | -HEAL                               | AGIM         |              |                  |         |           |   |

c)修改用户信息

图 2.20 用户管理界面

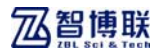

#### 2.6.2.2 角色管理

点击<u>系统管理→角色管理</u>菜单进入角色管理页面,如图 2.21a 所示。用于维护本单位的角色,可以新增、修改、删除、查询。

| ●      ■     ■     ■     ■     ■     ■     ■     ■     ■     ■     ■     ■     ■     ■     ■     ■     ■     ■     ■     ■     ■     ■     ■     ■     ■     ■     ■     ■     ■     ■     ■     ■     ■     ■     ■     ■     ■     ■     ■     ■     ■     ■     ■     ■     ■     ■     ■     ■     ■     ■     ■     ■     ■     ■     ■     ■     ■     ■     ■     ■     ■     ■     ■     ■     ■     ■     ■     ■     ■     ■     ■     ■     ■     ■     ■     ■     ■     ■     ■     ■     ■     ■     ■     ■     ■     ■     ■     ■     ■     ■     ■     ■     ■     ■     ■     ■     ■     ■     ■     ■     ■     ■     ■     ■     ■     ■     ■     ■     ■     ■     ■     ■     ■     ■     ■     ■     ■     ■     ■     ■     ■     ■     ■     ■     ■     ■     ■     ■     ■     ■     ■     ■     ■     ■     ■     ■     ■     ■     ■     ■     ■     ■     ■     ■     ■     ■     ■     ■     ■     ■     ■     ■     ■     ■     ■     ■     ■     ■     ■     ■     ■     ■     ■     ■     ■     ■     ■     ■     ■     ■     ■     ■     ■     ■     ■     ■     ■     ■     ■     ■     ■     ■     ■     ■     ■     ■     ■     ■     ■     ■     ■     ■     ■     ■     ■     ■     ■     ■     ■     ■     ■     ■     ■     ■     ■     ■     ■     ■     ■     ■     ■     ■     ■     ■     ■     ■     ■     ■     ■     ■     ■     ■     ■     ■     ■     ■     ■     ■     ■     ■     ■     ■     ■     ■     ■     ■     ■     ■     ■     ■     ■     ■     ■     ■     ■     ■     ■     ■     ■     ■     ■     ■     ■     ■     ■     ■     ■     ■     ■     ■     ■     ■     ■     ■     ■     ■     ■     ■     ■     ■     ■     ■     ■     ■     ■     ■     ■     ■     ■     ■     ■     ■     ■     ■     ■     ■     ■     ■     ■     ■     ■     ■     ■     ■     ■     ■     ■     ■     ■     ■     ■     ■     ■     ■     ■     ■     ■     ■     ■     ■     ■     ■     ■     ■     ■     ■     ■     ■     ■     ■     ■     ■     ■     ■     ■     ■     ■     ■     ■     ■     ■     ■     ■     ■     ■     ■     ■     ■ |  |
|----------------------------------------------------------------------------------------------------|--|
|                                                                                                    |  |
| パン 54世間 2 赤色の常智道 2 赤色列表<br>目 角色列表                                                                                                    |  |
|                                                                                                    |  |
|                                                                                                    |  |
| O 800 2 1022 2 1000 4 1000                                                                                                    |  |
| 选择 角色高标 角色描述                                                                                                    |  |
| ○ 检測人员 负责检测                                                                                                    |  |

#### a)角色列表

| □ 工程检测管理系统 × +                                          |            |              |        |              |                                                                                                    |           | 1.000     | Q E |   |
|---------------------------------------------------------|------------|--------------|--------|--------------|----------------------------------------------------------------------------------------------------|-----------|-----------|-----|---|
| @ 124.65.127.202:8382/kiwi-prof/rele/to_w68/203         |            |              | ∀ C    | 😰 - 百度       |                                                                                                    | 🔎 🏠 📋     | 4 A       | 9   | = |
| 3)                                                      |            |              |        |              | 🛃 谢试用户单位                                                                                                    | 2月12:***  | 人员:       | 避出  |   |
| 工程检测管理系统<br>Engineering Decitation<br>Management System | 111<br>196 | (1)<br>业外21型 | 0.0211 | 10<br>0.0000 | 100<br>The second second second second second second second second second second second second second second second se | E<br>MARK | Q<br>XIEW |     |   |
| fi > 系统管理 > 角色权限管理 > 新增角色                               |            |              |        |              |                                                                                                    |           |           |     |   |
| □ 基本信息                                                  |            |              |        |              |                                                                                                    |           |           |     |   |
|                                                         |            | 保存           | 逐回     | I            |                                                                                                    |           |           |     | Ę |
|                                                         |            |              |        |              |                                                                                                    |           |           |     |   |

#### b)新增角色

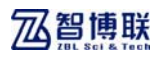

| 3124 65 127.202 0202/htm:-prof/cols/to_sdit/273        |            |             | ~ C        | 📓 - BR        |                | 户合自         | + + 9      |
|--------------------------------------------------------|------------|-------------|------------|---------------|----------------|-------------|------------|
| )                                                      |            |             | umuuuu     | BORNEL BORNEL | 🛃 Withe 🕯 6    | Z用P:aaa     | 人员:  選出    |
| 工程检测管理系统<br>Engineering Detection<br>Kanagement System | 111<br>111 | an<br>Araan | E<br>anara | i9<br>awaa    | NA<br>CESIMINE | E<br>Materi | Q<br>Asswe |
| 作 > 系统管理 > 角色权限管理 > 角色编辑                               |            |             |            |               |                |             |            |
| ■ 基本信息                                                 |            |             |            |               |                |             |            |
|                                                        |            | RU          | ងផែ        | E.            |                |             |            |
|                                                        |            | PATE        |            |               |                |             |            |
|                                                        |            |             |            |               |                |             |            |

c)修改角色

| ]工程检测管理系统 × +                                           |             |            |             |                                                                                 |               |            |            |       |   |
|---------------------------------------------------------|-------------|------------|-------------|---------------------------------------------------------------------------------|---------------|------------|------------|-------|---|
| 124.65.127.202:0202/hiwi-prof/weth/to_seth/273          |             |            | ~ C         | 💽 - 百庆                                                                          |               | 户 ☆ 自      | + +        | ø     | Ξ |
| ))                                                      |             |            |             |                                                                                 | 2 #60000      | хллр∶ааа   | 人员:  1     | E als |   |
| 工程检测管理系统<br>Engineering Dectection<br>Management System | 111<br>1716 | 2<br>29111 | 1<br>10.000 | ()<br>()<br>()<br>()<br>()<br>()<br>()<br>()<br>()<br>()<br>()<br>()<br>()<br>( | 」<br>一般<br>一般 | E<br>Actes | ()<br>万统管理 |       |   |
| △ > 系統管理 > 角色管理 > 角色权限管理 ■ 权限列表                         |             |            |             |                                                                                 |               |            |            |       |   |
| ◎ 工作台                                                   |             |            |             |                                                                                 |               |            |            |       |   |
| ◎ 业务管理                                                  |             |            |             |                                                                                 |               |            |            |       |   |
| 👌 🔝 合同管理                                                |             |            |             |                                                                                 | la<br>Ia      |            |            |       |   |
| ▷ 🖻 🗋 备案管理                                              |             |            |             |                                                                                 |               |            |            |       |   |
| ■ 数据管理<br>○ ■ 数据状态                                      |             |            |             |                                                                                 |               |            |            |       |   |
| ▷ □ □ 查看与分析                                             |             |            |             |                                                                                 |               |            |            |       |   |
| ◎ 探告管理                                                  |             |            |             |                                                                                 |               |            |            |       |   |
| ▷ 🖻 🗆 報告查看                                              |             |            |             |                                                                                 |               |            |            |       |   |
| ▷ 🖻 🗆 生成报告                                              |             |            |             |                                                                                 |               |            |            |       |   |
| ◎ 查询统计                                                  |             |            |             |                                                                                 |               |            |            |       |   |
|                                                         |             |            |             |                                                                                 |               |            |            |       |   |

d)角色权限设置

图 2.21 角色管理界面

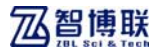

### 2.6.2.3 单位编辑

点击<u>系统管理→单位编辑</u>菜单进入单位信息编辑页面,如图 2.22 所示。用于维护本单位信息,只可以修改。

|                                |        |         |      |       |       |          | - A 0   |         | ~  |
|--------------------------------|--------|---------|------|-------|-------|----------|---------|---------|----|
| )                              |        |         |      |       |       | 🛃 制试用户单位 | 2用户:aaa | 人员:   迎 | 18 |
| 工程检測                           | 刂管理系统  |         | 2    |       | -     | 18       | 8       | -       | ٦  |
| Engineering De<br>Management S |        | 工作台     | 业务管理 | 0.000 | 报告管理  | 道动统计     |         | 系统管理    |    |
| 1 > 系统管理 > 检测体                 | 也编辑    |         |      |       |       |          |         |         |    |
| ■ 基本信息                         |        |         |      |       |       |          |         |         |    |
|                                |        |         |      |       | _     |          |         |         |    |
| 单位名称:                          | 测试用户单位 | 单位地址:   |      |       | 邮款编码: |          |         |         |    |
| 建档日期:                          |        | 更新日期:   |      |       | 联系人员: |          |         |         |    |
| 电话号码:                          |        | Q Q 号码: |      |       |       |          |         |         |    |
|                                |        |         |      |       |       |          | 0.00    |         |    |
| 选择                             | 装质类型   | 证书      | 编号   |       | 取证日期  |          | 有效日期    | 4- #18  |    |
| 0                              | 请选择 💌  |         |      |       |       |          |         |         |    |
|                                |        |         |      |       |       |          |         |         |    |
|                                |        |         | 875  | ងគោ   |       |          |         |         |    |
|                                |        |         | PERF | JEI-1 |       |          |         |         |    |
|                                |        |         |      |       |       |          |         |         |    |

图 2.22 单位信息编辑

#### 2.6.2.4 流程管理

点击<u>系统管理→流程管理</u>菜单进入流程管理页面,如图 2.23 所示。用于上传工作流需要的 ZIP 文件。

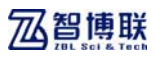

| 124.65.127.202:0202/htmi-prof/jhpa/to_deploy |             |                | 7 C               | 😭 - BR     |               | ▶☆自        | + +        | ø    |
|----------------------------------------------|-------------|----------------|-------------------|------------|---------------|------------|------------|------|
| 3)                                           |             |                |                   |            | a WithP#G     | (用DP:aaa ] | 人员:   道    | lats |
| 工程检测管理系统<br>Engineering Declement            | 111<br>1190 | anaa<br>Tanaaa | 10<br>10 10 10 10 | io<br>awaa | N<br>CESTARIA | E)<br>Manu | O<br>Alewa |      |
| 作う 系統管理 > 流程管理                               |             |                |                   |            |               |            |            |      |
| □ 流程发布                                       |             |                |                   |            |               |            |            |      |
|                                              |             |                | 上传流程              |            |               |            |            |      |
|                                              |             |                |                   |            |               |            |            |      |

图 2.23 流程管理界面

## 2.7 三级用户功能说明

三级用户的菜单权限是二级管理员所分配的,这里以全部权限 做说明。其中业务管理子系统包括合同管理、备案管理,具体如 图 2.24 所示。

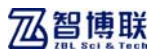

|        | ] 工程检测管理系统        |                                   | × +                                |        |                                              |                         |                   |                                                                    |               |             |     | ×  |
|--------|-------------------|-----------------------------------|------------------------------------|--------|----------------------------------------------|-------------------------|-------------------|--------------------------------------------------------------------|---------------|-------------|-----|----|
| (      | 124. 65. 127. 202 | :0202/kiwi-                       | prof/gzt/to_gzt                    |        |                                              | - C [                   | - 百庆              |                                                                    | 🔎 🏠 🗎         | + +         | ⊜ = | =  |
|        | 3)                |                                   |                                    |        |                                              | 2                       | 大连市廣量             | 協測中心 用户:                                                           | :0001   人员:王  | 2677   X    | 116 | ^  |
|        |                   | 检测作<br>ring Dected<br>ring System | 管理系统<br><sup>Ion</sup>             | 工作台    | a and an an an an an an an an an an an an an |                         | <b>1</b><br>15111 | 100<br>100<br>100<br>100<br>100<br>100<br>100<br>100<br>100<br>100 | H<br>Atata    | ()<br>26800 |     |    |
|        | ri > 工作台          |                                   |                                    |        | 合同管理                                         |                         |                   |                                                                    |               |             |     |    |
|        | ■ 工作台             |                                   |                                    |        | 各案管理                                         |                         |                   |                                                                    |               |             |     |    |
|        |                   | 教報提示                              | 1                                  |        | 检定装置                                         | H                       |                   | 人员提醒                                                               | Н             |             |     | 10 |
|        |                   | <sup>芯有异常</sup>                   | <sup>然因尖动,诸汉</sup><br>任 <b>务列表</b> | 月主告    | 芯有试验描述起足用                                    | 期, 消及可查看                |                   | 芯有让书读定                                                             | 482446 16279  | 9           |     |    |
|        |                   | 序号                                | 该程先起用户                             | 所願這程   | 远程内                                          | 19                      | 20                | 288M                                                               | 勝作            |             |     |    |
|        |                   | - 1                               | 0001                               | 旅告审核流程 | 用户:王总经理提交合<br>检测类型:基础完                       | 同名:2015北京检测<br>整性, 旅告审核 | 2015-01-          | 14 15:40:50                                                        | (处理)   (查看远程) | 0)          |     | ſ  |
|        |                   | 2                                 | 001                                | 合同审核流程 | 用户:李总工提                                      | <b>艾22合同审核</b>          | 2014-05-          | 13 16:56:24                                                        | (处理)   (直看流程) | 8)          |     |    |
|        |                   | - 9                               | testl                              | 合同审核流程 | 用户:张六一提交                                     | al111合同审核               | 2014-05-          | 00 13:57:02                                                        | [处理]   [查看流程] | 81          |     | ~  |
| 124.65 | 127.202:8282/kiw  | i-prof/gzt/                       | to_grt#                            |        |                                              |                         |                   |                                                                    |               |             |     | .1 |

图 2.24 业务管理菜单

数据管理子系统包括数据状态、查看与分析,具体如图 2.25 所示。

| ſ     | 司 工程检测管理系统         |             | × +                    |        |                  |                               |            |              | 4             | the sector to |       | UP |
|-------|--------------------|-------------|------------------------|--------|------------------|-------------------------------|------------|--------------|---------------|---------------|-------|----|
| 4     | ③ 124.65.127.202   | 1202/kivi-  | prof/gat/to_gat        |        |                  | 7 C                           | 😭 - 百庆     |              | 🔎 🏠 🗎         | + +           | ø     | =  |
|       | *)                 |             |                        |        |                  | 2                             | 大连市最爱      | 松瀬中ら用戸       | 1:0001   人员:王 | B 4547   J    | t all | 1  |
|       |                    | 检测作         | 會理系统<br><sup>ion</sup> | I      | 1 🗠<br>14 2.50   | 1 Mainta                      | 10<br>3582 |              | ii Arara      | (2)<br>244999 | 1     |    |
|       | ri > 工作台           |             |                        |        |                  | 数据状态                          |            |              |               |               | _     |    |
|       | ■ 工作台              |             |                        |        |                  | 查看与分析                         |            |              |               |               |       |    |
|       |                    |             |                        |        |                  |                               |            |              |               |               |       |    |
|       |                    |             | T                      |        |                  |                               |            |              | H             |               |       |    |
|       |                    |             |                        |        |                  |                               |            |              |               |               |       |    |
|       |                    | 数据视力        | Ř                      |        | 检定误醒             |                               |            | 人员提醒         |               |               |       |    |
|       |                    | 念有异常        | 数据变动,请及                | 时直看    | 念有设备携进           | 后检定周期,请及时查看                   |            | 总有证书撰》       | 5年检周期,请及时查    | ē.            |       |    |
|       |                    |             |                        |        |                  |                               |            |              |               |               |       |    |
|       |                    | 特审批         | 任务列表                   |        |                  |                               |            |              |               |               |       |    |
|       |                    | 序号          | 该程发起用户                 | 所應這程   |                  | 這程內容                          | 2          | 品日期          | 操作            |               |       |    |
|       |                    | 1           | 0001                   | 旅告审核选程 | 用户: 主总经想<br>检测类型 | 建築交合同名:2015北京松<br>:基础完整性、旅告审核 | A 2015-01  | -14 15:40:50 | (処理)   (連着洗程間 | 0             |       |    |
|       |                    | 2           | 001                    | 合同审核流程 | 用户:日             | 图总工提交22合同审核                   | 2014-05    | -13 16:56:24 | (处理)   (重著流程展 | b             |       |    |
|       |                    | 3           | testi                  | 合同审核流程 | 用户:张             | 六一提交all11合同审核                 | 2014-05    | -00 13:57:02 | [处理]   [直看流程图 | 11            |       |    |
| 124.6 | 5.127.202:8282/kiv | i-prof/gzt/ | to_grt#                |        |                  |                               |            |              |               |               |       |    |

图 2.25 数据管理菜单

报告管理子系统包括报告查看、报告生成,具体如图 2.26 所

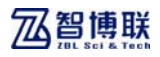

示。

| 2)       |             |               |               |    |                | ∀ C                        | 🖀 = 百成  |              | 🄑 🏚 🗎           | + 11     | 9  |
|----------|-------------|---------------|---------------|----|----------------|----------------------------|---------|--------------|-----------------|----------|----|
| 7        |             |               |               |    |                | 2                          | 大连市廣景   | 松渕中心 用戸      | ・:0001   人員:王   | 急發程   現2 | dt |
|          | 40.201.0    | 6. IN 157 6/2 |               |    |                |                            |         | 0-           |                 | 1        | 4  |
|          | ning Dected | 『珪赤就<br>tion  |               |    | 10 MARK        |                            | 100,000 |              | H 84684         |          |    |
| fi > 工作台 | ment Syster | n             |               |    | and the second |                            | 报告重新    |              | Add and and and |          |    |
| = 工作台    |             |               |               |    |                |                            | 10.000  | _            |                 |          |    |
|          |             |               |               |    |                |                            | TWW     |              |                 |          |    |
|          |             | T             |               |    |                |                            |         |              |                 |          |    |
|          |             | -             |               |    |                |                            |         |              |                 |          |    |
|          | 数据视示        | Ŕ             |               | 8  | 全定提醒           |                            |         | 人员提醒         |                 |          |    |
|          | 211月11      | (数据变动,请及B     | 液香            | 12 | 8有设备损近检定/      | 周期,请及时董希                   |         | 您有证书探讨       | 正年检周期,请及时董      | 20       |    |
|          |             |               |               |    |                |                            |         |              |                 |          |    |
|          | 40-37-81-   | CC-52,701-85  |               |    |                |                            |         |              |                 |          |    |
|          | 行中加口        | 11.57.71-30   | (10) mar (10) |    | 1000           |                            |         |              |                 |          |    |
|          | 序号          | 流程宽起用户        | 所應為程          |    | BS: TOGERA     | .996<br>0.857 1 0010 0 000 | 3       | 四日期          | 21192           |          |    |
|          | - 1         | 0001          | 採告审核流程        | 10 | 检测类型:基础3       | 完整性, 报告审核                  | 2015-01 | -14 15:40:50 | 【处理】  [查看清程]    | .93      |    |
|          | 2           | 001           | 合同审核选程        |    | 用户:李总工的        | 是交22合同审核                   | 2014-05 | -13 16:58:24 | (处理)   (重着洗程)   | (D)      |    |

图 2.26 报告管理菜单

查询统计子系统包括原始数据查询、异常数据查询,具体如图 2.27 所示。

| 124.65.127.20 | 2:0202/kiwi | prof/gat/to_gat |        |                        | 7 C                       | 😭 - 百度     |                                                                                             | 🔑 🏠 🗎            | + +             | ø    |
|---------------|-------------|-----------------|--------|------------------------|---------------------------|------------|---------------------------------------------------------------------------------------------|------------------|-----------------|------|
| 3)            |             |                 |        |                        | 2                         | 大连市质量      | 检测中心 用户:                                                                                    | 1001   人员:王      | 262   1         | UL H |
|               | と位別作        | 奮理系统<br>┉       | I#:    | 1 12000                |                           | 10<br>1682 | 1<br>1<br>1<br>1<br>1<br>1<br>1<br>1<br>1<br>1<br>1<br>1<br>1<br>1<br>1<br>1<br>1<br>1<br>1 | -<br>            | (2)<br>244 (24) | ,    |
| ri > 工作台      |             |                 |        |                        |                           |            | 原始数据直线                                                                                      |                  |                 |      |
| ■ 工作台         |             |                 |        |                        |                           | -          | 局学数据支援                                                                                      | _                |                 |      |
|               |             |                 |        |                        |                           | _          |                                                                                             |                  |                 |      |
|               |             | Ţ               |        |                        | H                         |            |                                                                                             | Н                |                 |      |
|               | 数据视测        | Ŕ               |        | 检定误解                   |                           |            | 人员提醒                                                                                        |                  |                 |      |
|               | 念有异常        | (数据充动,请及)       | 查香     | 忽有设备携近检定               | 周期,请及时查看                  |            | 您有证书损近年                                                                                     | 检周期,请及时到         | etê -           |      |
|               | 待审批         | 任务列表            |        |                        |                           |            |                                                                                             |                  |                 |      |
|               | 序号          | 该程先起用户          | 所服调程   | 356                    | 纳容                        | *          | 品日期                                                                                         | 時作               |                 |      |
|               | 1           | 0001            | 旅告审核选程 | 用户: 王总经理提文<br>检测类型: 基础 | 合同名:2015北京检测<br>完整性, 探告审核 | 8 2015-01- | 14 15:40:50                                                                                 | ▲理)   (查看這程)     | 0)              |      |
|               | 2           | 001             | 合同审核流程 | 用户:李总工                 | 提交22合同审核                  | 2014-05-   | 13 16:56:24                                                                                 | 2型)   (査者法程)     | 81              |      |
|               |             | testi           | 会同审核选择 | 用户: 张六一楼               | 交。1111会同审核                | 2014-05-   | 00 13:57:02                                                                                 | 1991 I 1993-1999 | 81              |      |

图 2.27 查询统计菜单

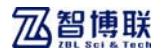

基础数据子系统与二级管理员基础数据子系统功能相同,如图 2.28 所示。

| ]工程检测管理系统      | ŧ :                                                                                                   | × +             |        |                      |                           |            |             |                       |            |       |
|----------------|----------------------------------------------------------------------------------------------------|-----------------|--------|----------------------|---------------------------|------------|-------------|-----------------------|------------|-------|
| 124.65.127.201 | 2.8282/kiwi-                                                                                          | prof/gat/to_gat |        |                      | ∀ C                       | 🖀 • 百度     |             | 🔎 🏚 📋                 | + +        | 9     |
| 3)             |                                                                                                    |                 |        |                      | 2                         | 大连市委量      | \$谢中心用户:    | 0001   人员:主           | 26년   )    | E als |
|                | と<br>位<br>測<br>個<br>の<br>の<br>の<br>た<br>の<br>の<br>の<br>の<br>の<br>の<br>の<br>の<br>の<br>の<br>の<br>の<br>の | 理系统             | 2.04   |                      | E REAL                    | 1          | 12<br>#1950 | <b>B</b> ()<br>Signal | ()<br>Mari |       |
| rī > 工作台       |                                                                                                    |                 |        |                      |                           |            |             | 单位信息                  |            |       |
| □ 工作台          |                                                                                                    |                 |        |                      |                           |            | -           | 工程信息                  | -          |       |
|                |                                                                                                    |                 |        |                      |                           |            |             | 人员档案                  |            |       |
|                |                                                                                                    | 1               |        |                      | -                         |            |             | 设备档案                  |            |       |
|                |                                                                                                    |                 |        |                      |                           |            |             |                       | _          |       |
|                | 敷掘提示                                                                                                  | t.              |        | 检定提醒                 |                           |            | 人员提醒        |                       |            |       |
|                | 总有异常                                                                                                  | <u></u> 数据变动,请及 | 対査看    | 忽有设备接近检发             | 周期,请及时查看                  |            | 总有证书接近3     | F检周期,请及时查             | ÷          |       |
|                | 特审批(                                                                                                  | 任务列表            |        |                      |                           |            |             |                       |            |       |
|                | 序号                                                                                                    | 说很充地用户          | 所能改程   | 10.1                 | 积容                        | 30         | 8.8×1       | 時作                    |            |       |
|                | - 1                                                                                                   | 0001            | 报告审核选程 | 用户:主急经理提交<br>检测类型:塞利 | 合同名:2015比京检测<br>完整性, 报告审核 | N 2015-01- | 14 15:40:50 | 处理)   (重着流程度          | 93         |       |
|                | 2                                                                                                    | 001             | 合同审核选程 | 用户:李总工               | 提交22合同审核                  | 2014-05-   | 13 16:56:24 | 处理)   (金石沈程8          | 83         |       |
|                | 3                                                                                                    | testl           | 合同审核选程 | 用户:张大一顿              | [交→111合同审核                | 2014-05-   | 08 13:57:02 | 处理)   (查看读程度          | 1)         |       |

图 2.28 基础数据菜单

系统管理包括用户管理、单位管理、角色管理。功能与二级管 理员里系统管理功能相同。具体如图 2.29 所示。

| 3 124.65.127.203 | 2:8282/kiwi- | prof/gzt/to_gzt        |             |                      | ∀ C                          | 🕋 • 百度      |              | 🔎 ☆ 自            | + + 6        | 3 |
|------------------|--------------|------------------------|-------------|----------------------|------------------------------|-------------|--------------|------------------|--------------|---|
| i)               |              |                        |             |                      | 2                            | 大连市质量书      | 潮中心用户:       | 0001   人员:王      | 总经理   退出     |   |
|                  | 呈检测作         | 會理系统<br><sup>ion</sup> | 10          | 6 2000               |                              | 10<br>8588  | Si Aliantesa | 8000             | 0 0<br>800 0 |   |
| ri > 工作台         |              |                        |             |                      |                              |             |              |                  | 用户管理         | 1 |
| □ 工作台            |              |                        |             |                      |                              |             |              | _                | 角色管理         | - |
|                  |              |                        |             |                      |                              |             |              |                  | 公司编辑         |   |
|                  |              | T                      |             |                      | -                            |             |              | H                | 流程管理         |   |
|                  | 数据提示         | R                      |             | 检定提醒                 |                              |             | 人员提醒         |                  |              | Γ |
|                  | 念有异常         | ·黄缗变动,请及               | け査者         | 忠有设备接近检              | 定周期,请及时查看                    |             | 总有证书接近年      | - 近周期,请及时重       | εŵ           |   |
|                  | 特审批          | 任务列表                   |             |                      |                              |             |              |                  |              |   |
|                  | 序号           | 说程来起用户                 | 所憲洗程        | y.                   | 8程内容                         | 2.8         | 日期           | 時作               |              |   |
|                  | - 1          | 0001                   | 报告审核选程      | 用户: 壬息经理提<br>检测类型: 菱 | 交合同名:2015北京检测<br>[租完整性, 报告审核 | 8 2015-01-1 | 4 15:40:50   | 北京)  (東着湾程)      | 9)           |   |
|                  | 2            | 001                    | 合同审核流程      | 用户:事总                | 工模交22合同审核                    | 2014-05-1   | 3 16:56:24   | 1990)   CREWNING | 8)           |   |
|                  |              |                        | A INTRACION | 10.0 × 10.4          | ALC: NO. OF THE OWNER.       |             |              | AND A CONTRACTOR |              |   |

图 2.29 系统管理菜单

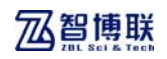

## 2.7.1 工作台

登陆后为工作台页面,如图 2.30 所示,显示待办任务、以及 异常信息、设备维护、人员资质期限提示。

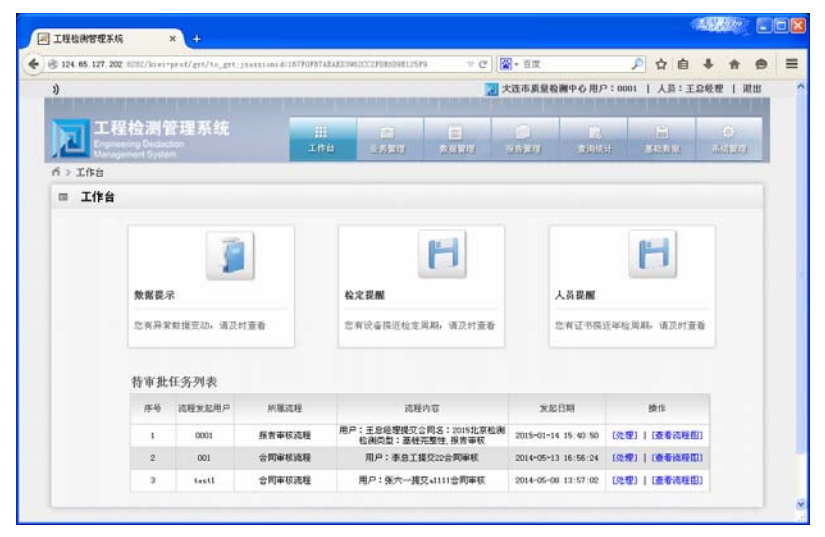

#### 图 2.30 工作台界面

如果有待办任务,点击处理进入处理页面,如图 2.31 所示。 可以查看到审批历史,填写自己的审批意见,选择处理结果, 批准、驳回。

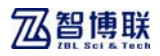

| 2.333年度日報中心用户:0001   AB:E284           1.111         1.111           1.111         1.111           1.111         1.111           1.111         1.111           1.111         1.111           1.111         1.111           1.111         1.111           1.111         1.111           1.111         1.111           1.111         1.111           1.111         1.111           1.111         1.111           1.111         1.111           1.111         1.111           1.111         1.111           1.111         1.111           1.111         1.111           1.111         1.111           1.111         1.111           1.111         1.111           1.111         1.111           1.111         1.111           1.111         1.111           1.111         1.111           1.111         1.111           1.111         1.111           1.111         1.111           1.111         1.1111           1.111         1.1111           1.111         1.1111           1.1                            | rictile 1 f |   |
|----------------------------------------------------------------------------------------------------|-------------|---|
| 正式:         正式:         正式: <th co<="" th=""><th>1</th></th> | <th>1</th>  | 1 |
| <ul> <li>水今年代</li> <li>並今年代</li> <li>(現代編集: 120001 (現代編集: 展示年初現代)</li> <li>(現代編集: 120001 (現代編集: 原本年初現代)</li> <li>(現代指導: 展示: 正方法者授定合判名: 301562年版編集編成論: 原始完整性: 所有年代)</li> <li>年代成方と、</li> <li>単代成方と、</li> <li>単代成方と、</li> <li>(現代指導: 2015-021-14 15: 40 50, 後代: 完結編集)</li> <li>小方 現分理解</li> </ul>                                                                                                    |             |   |
| 业务审批         任务编码:         1200001         课程指述:         新育申求派规算           课程指导:         第月中: 正点结增建立会局后: 3016年至私副输出局面量: 面址工業性:所有申求         単数完工           單数完文:                                                                                                    |             |   |
| 任务编码: 1200001 (現理論法: 所有申求法理<br>(現理內容: 用户:主由結實就完全例后:2015社定知識相論而起:面積二面積二面積一面有申求)          率就完大:         率就完大:         単就元大:         算成人:                                                                                                    |             |   |
| (現代内容: 用户:主告紙管理式合列品:2015年2月時時時時間目前 単純常式: 単純常式: 単純パズ: 御代パズ: 御代パズ:000,勝行計用:2015-00-14 15:40 50,勝行:北級規程                                                                                                    |             |   |
|                                                                                                    |             |   |
|                                                                                                    |             |   |
| 率批历史:<br>使化人:000,使作2月第 2015-01-14 15:40 50,使作:发起调程<br>內容:現27年程                                                                                                    |             |   |
| 操作人:0001,操作时间,2015-01-14 15:40:50,操作:发展流程<br>内容:建立单弦                                                                                                    |             |   |
|                                                                                                    |             |   |
| 操作人: 0000,操作期间, 2015-01-26 00 45:33,操作:报道<br>內容                                                                                                    |             |   |
| 集作: G 部准 - 総図                                                                                                    |             |   |

图 2.31 业务处理界面

点击查看流程图查看此工作流流程状况,绿色圆圈代表发起 点,紫色圆圈代表结束,红色方框代表当前流程位置,如图 2.32 所示。

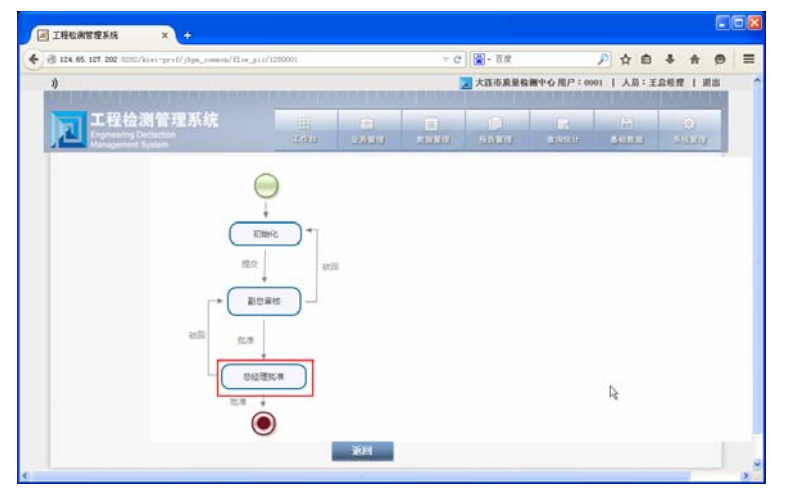

图 2.32 工作流

## 2.7.2 业务管理

#### 2.7.2.1 合同管理

点击业务管理→合同管理菜单进入合同管理页面,如图 2.33a 所示。用于管理合同信息,可以新增、修改、删除、查询。新增 后发起工作流的合同不允许修改、删除,只有被驳回后才允许修 改。如果登录用户没有权限操作,流程状态为默认颜色。

如果登录用户有操作权限,蓝色的审批中代表当前用户可以处理。也可以查看流程图。具体审核在 2.7.1 的工作台中有介绍。

| 3 124.65.1 | 127.202.5052/kiv               | i-prof/contract/sea                             | orch_centract                        |                                  |                                                                                 | ∀ C                                                                        | <b>2</b> - 2 <b>x</b>     |                                                                                                    | 户合自                                                                                                    | 4 #                                                                                                    | 0   |
|------------|--------------------------------|-------------------------------------------------|--------------------------------------|----------------------------------|---------------------------------------------------------------------------------|----------------------------------------------------------------------------|---------------------------|----------------------------------------------------------------------------------------------------|----------------------------------------------------------------------------------------------------|----------------------------------------------------------------------------------------------------|-----|
| 3)         | 20,000 05,00,00                |                                                 |                                      |                                  |                                                                                 | II HARA                                                                    | 夏 大连市质                    | 泉殺郷中心用戸:                                                                                                    | 1001   人员:                                                                                                    | ER&& IN                                                                                                    | 118 |
|            | 工程检测                           | 管理系统                                            |                                      | 111<br>541-1                     | 100<br>0 0.0000                                                                 |                                                                            | 0                         | -                                                                                                    | -                                                                                                    | 0                                                                                                    |     |
| ガン业务       | ·管理 > 合同管)                     | ¥.                                              |                                      | ALC: N                           |                                                                                 | "of spin alog                                                              | and store                 | and a state of the state of the |                                                                                                    | (Stiel and                                                                                                    |     |
| = ±:       | 询条件                            |                                                 |                                      |                                  |                                                                                 |                                                                            |                           |                                                                                                    |                                                                                                    |                                                                                                    |     |
|            | 會同名称:                          |                                                 |                                      | 检测目的:                            | 请达多                                                                             |                                                                            | -                         | 流程状态:                                                                                                    | 请选择                                                                                                    |                                                                                                    |     |
|            |                                | 1014.00                                         |                                      | MEMP.                            | and the second                                                                  |                                                                            | 121                       |                                                                                                    | _                                                                                                    |                                                                                                    |     |
|            | 工程名称:                          | 18/5/4                                          |                                      | 261.040 17 1                     | 18.009                                                                          | 2                                                                          |                           |                                                                                                    | 查询                                                                                                    |                                                                                                    |     |
|            | 工程名称:                          | 18.374                                          | •                                    | Serie and 1                      | 18.329                                                                          |                                                                            |                           |                                                                                                    | 重利                                                                                                    |                                                                                                    |     |
| = 74       | 工程名称:<br>表                     | LECEIV                                          | •                                    | Serre and 3                      | 18.3.9                                                                          |                                                                            |                           |                                                                                                    | 业利                                                                                                    |                                                                                                    |     |
| m 34       | 工程名称:<br>表                     | LECEPT                                          | ·                                    | Ser Can Ig 1                     | in der                                                                          |                                                                            |                           | O ### ∠                                                                                                    |                                                                                                    | 498k                                                                                                    | 1   |
| III 74     | 工程44林:<br>表<br>序号              | 1833/¥<br>合同S称                                  | <b>拉肉用的</b>                          | 至17日期<br>至17日期                   | (iii)(ay)<br>负责人                                                                |                                                                            | 154                       | ○ 新物 2<br>要托申                                                                                                    | 业训<br>#22 Q 23 T<br>位 1                                                                                                    | ★ #3%                                                                                                    |     |
| III 74     | 工程名称:<br>表<br>()               | 1回还#F                                           | 也則目的                                 | 安FG单设1<br>至订日期<br>2015-01-00     | ()<br>()<br>()<br>()<br>()<br>()<br>()<br>()<br>()<br>()<br>()<br>()<br>()<br>( | I.<br>ZX                                                                   | ¥名称<br>勝花道                | <ul> <li>取物</li> <li>要托申</li> <li>北京市建筑:</li> </ul>                                                                                                    |                                                                                                    | ★★###<br>売程状态<br>単純課                                                                                                    |     |
| m 74       | 工程名称:<br>表<br>〇<br>〇           | a國法將<br>合同名称<br>2015 test<br>test               | 也尚目的<br>馬登出智<br>馬登出智                 | 安行集成1<br>至订日期<br>2015-01-00      | () 页页人<br>检测页<br>检测页                                                            | ZZ<br>ZZ                                                                   | 至5称<br>時心遠<br>桥建研         | ○ 新御 2<br>美元単<br>北京市建築<br>北京市建築                                                                                                    | <u>支</u> 消<br>所改<br>(2, 五百<br>(2, 二)<br>(2, 二)<br>(4, 五百<br>(2, 二)<br>(4, 五百<br>(4, 五百)<br>(2, 五百)<br>(2, 五)<br>(2, 五)<br>(2, 五) | ★ ●秋<br>高程状态<br>秋連<br>御祖中                                                                                                    |     |
| m 74       | 工程名称:                          | 1853年<br>合同名称<br>2015test<br>tast<br>0003       | 也例目的<br>质量监督<br>质量监督<br>安全评信         | 至7日期<br>至7日期<br>2015-01-00       | () 负责人<br>检查因为<br>检查因为<br>在这些理                                                  | LI<br>DR<br>DR<br>DR                                                       | 至名称<br>桥建设<br>桥建设         | ● 10個 2 表托申 北京市建筑: 北京市建筑: 北京市建筑:                                                                                                    | 空刊<br>学校<br>学校<br>学校<br>学校<br>学校<br>学校<br>学校<br>学                                                                                                    | <ul> <li>・</li> <li>・</li></ul>         |     |
| III 71)    | 工程2時:<br>表<br>〇<br>〇<br>〇<br>〇 | aBS称<br>会用S称<br>2015test<br>tast<br>0000<br>top | 也尚用的<br>质量监督<br>质量监督<br>安全评估<br>质量监督 | 並行日期<br>2015-01-00<br>2015-01-28 | ()<br>()<br>()<br>()<br>()<br>()<br>()<br>()<br>()<br>()                        | II<br>II<br>II<br>II<br>II<br>II<br>II<br>II<br>II<br>II<br>II<br>II<br>II | 145称<br>桥梁政<br>桥梁设<br>桥梁道 | ● 新修<br>是托申<br>北京市建筑<br>北京市建筑<br>北京市建筑<br>北京市建筑<br>北京市建筑                                                                                                    | 北京神                                                                                                    | <ul> <li>・****</li> <li>・</li> <li>・&lt;</li></ul> |     |

a) 合同列表

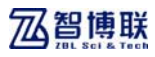

|              | Z/kiwi=prot/cont | rati/toald_com | trott    |                |             | a (M. + HIK |          | PAU         | * # 9         |
|--------------|------------------|----------------|----------|----------------|-------------|-------------|----------|-------------|---------------|
| 3)           |                  |                | -        |                |             | 大货币质量档      | 調中心用戶:0  | E:得人   100  | 1.8轻理   用出    |
|              | 测管理系<br>Decision | 統              | ()<br>() | 10<br>4 A 10 M |             | -           | E.       |             | 0<br>10       |
| ガ > 业务管理 > 合 | 同管理              |                |          | Constant of    | - Alashahut | and shall   | -denoted | 1 Catedolar | distant and a |
| = 新增合同       |                  |                |          |                |             |             |          |             |               |
| 合同名利         | *:               |                | 测试目的:    | 请选择            |             | 工程名称: 通     | ±19      |             |               |
| 负责           | 人: 松闲历           |                | ▼ 签订日期:  |                |             | 委托单位: 1     | 法探       | -           |               |
|              | àt :             |                |          |                |             |             |          |             |               |
|              |                  |                |          |                |             |             |          |             |               |
|              |                  |                |          |                |             |             |          |             |               |
|              |                  |                |          |                |             |             |          | O HEAD      | 4-851         |
| 选择           | 检测内型             | 0.80.2         | 检视方法     |                |             | 检测浓度        |          | 6.0         | 标准            |
|              | 请送禄              | - 1-           | 请远博      |                |             | 请法捐         |          | 请远          | 格             |

b)新增合同

|         | tooe a | coc/ ki wi - pr nt/ co                  | ntract/to_vi | excentract | 1306  |                |            | - I MO + TIN |               | P 4         | е + п         |    |
|---------|--------|-----------------------------------------|--------------|------------|-------|----------------|------------|--------------|---------------|-------------|---------------|----|
| 1)      |        |                                         |              |            |       |                |            | 漫市武大 💽       | 量積調中心 用戶:00   | 미니시         | 8:王章极理        | 用出 |
|         | 程      | と<br>大学管理<br>Particular<br>and Sciences | 系统           | 1          |       | (1)<br>12.55年間 |            | ()<br>10530  | D)<br>Statist | (E)<br>MARK | 6)<br>NI 3452 | Ð  |
| ń > 业务智 | 理 >    | 合同管理                                    |              |            |       |                |            |              |               |             |               |    |
| □ 童石    | 合同     |                                         |              |            |       |                |            |              |               |             |               |    |
|         | 會同     | Bif8: 2015test                          |              |            | 测试目的: | 质量出着           | *          | 工程名称:        | 立交桥设造         | *           |               |    |
|         | 贵      | 责人: 检测员                                 |              | -          | 签订日期: | 2015-01-08     |            | 委托单位:        | 北京市建筑安装公司     | -           |               |    |
|         |        | 6注:                                     |              |            |       |                |            |              |               |             |               |    |
|         |        |                                         |              |            |       |                |            |              |               |             |               |    |
|         |        |                                         |              |            |       |                |            |              |               |             |               |    |
|         |        |                                         |              |            |       |                |            |              |               |             |               |    |
|         | 法师     | 检测类型                                    | 检测数量         | 6          | 制方法   |                |            | 化制作用         |               |             | 检测标准          |    |
|         | •      | 基框完整性 ~                                 | 100          | 起声进来       | tia 💌 | 《铁路工程基征        | 检测技术规程》    | (TB 10218-   | 2008)         | × 1‡        | 关桩 🖂          |    |
|         | 0      | 10123 + 39/1                            | 100          | 田橋法        | ¥.    | 付路工程结构         | 建設 计规定性 拉力 | HERES (TB )  | 0426-2004)    | × C10       |               |    |

- c)查看合同
- 图 2.33 合同管理

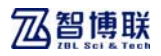

### 2.7.2.2 备案管理

点击业务管理→备案管理菜单进入备案管理页面,如图 2.34a 所示,只能对已通过审核的合同做备案。新增后不允许修改、删 除、只有被驳回后才允许修改。如果当前用户无权限操作,流程 状态中为默认颜色。

| ů.                              |       |         |             |               |         | 0.6 HP : | 0001     | A B:TO      | 65.40 [ 28 | 1111 |
|---------------------------------|-------|---------|-------------|---------------|---------|----------|----------|-------------|------------|------|
|                                 |       |         |             | in planta and | XEPALEN |          | 0001 [ ] | AD4 - 1149  | ee i a     | CLD. |
| 工程检测管理<br>Engineering Decession | 系統    |         | 10<br>2010  |               | 19920   |          |          |             |            | ł    |
| ガ > 业务管理 > 各案管理 > 各案            | 检索    | _       |             |               |         |          |          |             |            |      |
| ■ 备案检索                          |       |         |             |               |         |          |          |             |            |      |
| 0203                            |       |         |             |               |         |          |          |             |            |      |
| Citili tap                      | 合同名称: |         |             |               | 香 索 号:  |          |          |             |            |      |
| ≥ mm tegt<br>2015北京检            | 這種状态: | 新建      |             |               | 检测类型:   | 读》       | 择        | -           |            |      |
|                                 | 备索日期: |         |             | ~             |         |          |          | 4.0         |            |      |
|                                 |       |         |             |               |         | -        |          |             | -          |      |
|                                 |       |         |             |               | 0       | 318 Z    | Har G    |             | - 55%      |      |
|                                 | 合同名称  | 奋莱号     | 备来日期        | 43852         | 检测方法    | \$X2.2   | 完成改量     | 玩程状态        | 选择         |      |
| 5                               |       | 1000110 |             | 基础完整性         | 超声透射法   | 123      | 12       | -           |            |      |
|                                 | 100   | 1500112 | 2015-01-20  | 基础完整性         | 低应责法    | 123      | 0        | de la segue | 0          |      |
|                                 | Cap   | 1000112 | 2015-01-28  | 基础完整性         | 超声速射法   | 65       | 2        | With Tat    | ~          |      |
|                                 |       |         | 1010-101-10 | 基础完整性         | 低度更法    | 44       | 0        | - Introduct | 0          |      |

a)备案列表

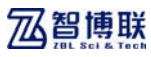

| 後本近大 🕤<br>(1)<br>(1)<br>(1)<br>(1)<br>(1)<br>(1)<br>(1)<br>(1)<br>(1)<br>(1) | 18日本 日戸:0001<br>1月<br>19日1日              |                                           | Ш                                                 |
|------------------------------------------------------------------------------|------------------------------------------|-------------------------------------------|---------------------------------------------------|
|                                                                              | n an an an an an an an an an an an an an |                                           | 1                                                 |
| NALIN VALIN                                                                  | THE REAL                                 | MANNE MARTIN                              |                                                   |
|                                                                              |                                          |                                           |                                                   |
|                                                                              |                                          |                                           |                                                   |
|                                                                              |                                          |                                           |                                                   |
|                                                                              |                                          |                                           |                                                   |
|                                                                              |                                          |                                           |                                                   |
|                                                                              |                                          |                                           |                                                   |
|                                                                              |                                          |                                           |                                                   |
|                                                                              |                                          |                                           |                                                   |
|                                                                              |                                          |                                           |                                                   |
|                                                                              |                                          |                                           |                                                   |
| 1例存在 音末改量                                                                    | 检测部位                                     | 计大规定规则可用                                  |                                                   |
| u set                                                                        | 2018                                     | -03-04 🔤                                  |                                                   |
| 11件位                                                                         | 201                                      | i=03=04 📃                                 |                                                   |
|                                                                              |                                          |                                           |                                                   |
|                                                                              | 例印作:                                     | 海好走 各東政全 松油研究<br>第 <b>月世 2015</b><br>2015 | 湖町市 谷東敦全 松泉際位 11大紀-泉町河<br>11 <b>月社 2015-03-04</b> |

b)新增备案

|       |              |                        | build acount    |               |                                     |                  |             | I (m) - trinc |         | <u> </u>                 | • • •    |
|-------|--------------|------------------------|-----------------|---------------|-------------------------------------|------------------|-------------|---------------|---------|--------------------------|----------|
| 3)    |              |                        |                 | an mananana   | NAMES AND ADDRESS OF TAXABLE PARTY. | -                |             | 之 大造市炭量检      | 副中心用户:0 | 001   人员:王               | 8軽君   現出 |
| h     |              | 程检测                    | 管理系             | 统             |                                     |                  |             |               | R.      | B                        | (3)      |
|       | 4 10         | in a generated Gy      | phone .         |               | The                                 | 29               | al anal     | 11020         |         | anana.                   | ALC: NO  |
| n > 5 | 上外数          | 塔 > 香菜官                | 理> 省菜並得         | 8             |                                     |                  |             |               |         |                          |          |
| =     | 基本           | 信息                     |                 |               |                                     |                  |             |               |         |                          |          |
|       |              | 名文编号.                  | 1500112         |               |                                     |                  |             |               |         |                          |          |
|       |              | 合同名称.                  | 诸选择             | ▼ 备案日期        | . 2015-01-                          | 28               |             |               |         |                          |          |
|       |              | 检测人员:                  | 张三,王总经界         | 1,王卿,张副总      | 经理,王总                               | 6                |             |               |         |                          |          |
|       |              |                        |                 |               |                                     |                  |             |               |         |                          |          |
|       |              |                        |                 |               |                                     |                  |             |               |         |                          |          |
|       |              |                        |                 |               |                                     |                  |             |               |         |                          |          |
|       |              |                        | 41-10/44-50     | AUDITIE       | 10-2002-10                          | 10-2019-201      | 6202        | 404           | NAE47   | (+*)#0-39(pt             | in l     |
|       | 14-8         | 轮廓微型                   | The Average and | 10.001.02.00  | Sector Sector                       | area a           | a story can |               | TOT LE  |                          |          |
|       | 序号<br>1      | 检测类型<br>基柱完整性          | 5555            | 他应要法          | 《铁路工                                | 田典框              | 123         | resq          |         | 2015-01-28               | 13       |
|       | 序号<br>1<br>2 | 检测类型<br>基征完整性<br>基征完整性 | 5555<br>6666    | 他四变法<br>超声进射法 | 《铁路工<br>《建筑基                        | 田炔柜<br>日英柜       | 123         | ddf           |         | 2015-01-28<br>2016-01-28 |          |
|       | 序号<br>1<br>2 | 检测失型<br>基任完整性<br>基任完整性 | 5555<br>5666    | 低四交法<br>起声进射法 | 《快路工<br>《建议基                        | 田決柜<br>11 美柱     | 123         | ddf           |         | 2015-01-28               |          |
|       | 序号<br>1<br>2 | 检测类型<br>基柱完整性<br>基柱完整性 | 5555<br>5555    | 低应要法<br>起声透射法 | 《铁路工<br>《建筑基                        | 田央任<br>日英任<br>訳回 | 123         | ddf           |         | 2016-01-28               | 13       |

c)查看备案

图 2.34 备案管理

## 乙智博联

## 2.7.3 数据管理

#### 2.7.3.1 数据状态

点击数据管理→数据状态进入数据管理页面,如图 2.35a 所示,用于查看以合同为单位的检测位置、数量、完成数等信息。 其中详细信息包括了 GPS 坐标、时间。

|                         |             |         |           |    |              |          |             |             |                  | -      | H D       | • n           | ~    |
|-------------------------|-------------|---------|-----------|----|--------------|----------|-------------|-------------|------------------|--------|-----------|---------------|------|
| ))<br>                  |             |         |           |    |              |          | * 🖸         | 连市质量检测      | 种体用户:            | 0001   | 人员:王:     | 品紙紙           | ALTR |
| 工程检测管理                  | 系统          | 1       |           |    | (2)<br>20120 | 2<br>8.6 |             | ()<br>19440 |                  |        | E)<br>ARM | (i)<br>Mittal |      |
| ñ > 数据管理 > 数据状态         |             |         |           |    |              |          |             |             |                  |        |           |               |      |
| ■ 数据状态                  |             |         |           |    |              |          |             |             |                  |        |           |               |      |
| 1000 JUN                | THE O       |         |           |    |              |          |             |             |                  |        |           |               |      |
|                         | H are intro |         | _         | _  |              |          |             |             | _                |        | -         |               |      |
| ) m 0203                | 85          | 司名称,    |           |    |              |          |             | 检测类型。       | ì                | 載進择    |           | τ.            |      |
| ) 🕋 test<br>4 🏫 2015北京检 | 423         | N方法。    | a         | 陆择 |              | ٠        |             |             |                  | 5      | 击搜索       |               |      |
| 1500105                 | 合同名称        | 备来号     | 委実日期      | 序号 | 检测声型         | 合阿款量     | 检测方法        | 检测床器        | \$ <b>%</b> \$\$ | 754318 | 检测即位      | 快感            |      |
| P 1500106               |             |         |           | 1  | 基础完整性        | 9999     | 超声进射法       | (HBIE.      | 98               | 4      |           | 伝動中           |      |
| 1500111                 |             |         |           | 2  | 基础完整性        | 9997     | 低应支法        | (4)》声法检     | 90               | 0      |           | 传输中           |      |
|                         | 2015北京检     | 1500105 | 2015-01-1 | 3  | 混凝土强度        | 7099T    | ESN:A       | (計點工程       | 87               | 0      |           | 希赖中           |      |
|                         |             |         |           | 4  | 规凝土强度        | 9996     | 超声回频线<br>合法 | 山东省 (28)    | 00               | 0      | n         | 传输中           |      |
|                         |             |         |           | 5  | 机防检制         | 9998     | 电磁感应法       | 北京市《电       | 86               | 1      | 33        | 预输中           |      |
|                         |             |         |           |    |              |          |             |             |                  |        |           |               |      |

a)数据状态

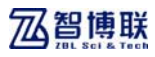

| G 124 | 65, 127, 202, 50               | 82/kivi-p                     | rnt/data/dati      | _drwn/record        | 14/206                       |                              |                   | ∀ C            | 1 - DR                                                       |                                       | ۶                                                                                                   | ☆ 自                       | +      | Ť.         | Ø |
|-------|--------------------------------|-------------------------------|--------------------|---------------------|------------------------------|------------------------------|-------------------|----------------|--------------------------------------------------------------|---------------------------------------|----------------------------------------------------------------------------------------------------|---------------------------|--------|------------|---|
| 3)    |                                |                               |                    |                     |                              |                              | a line line       |                | <b>表示</b> 武大                                                 | <b>泉松岡中心</b>                          | 用户:0001                                                                                             | 王:信人                      | 2QQ    | 1 383      | 8 |
|       | 工程相                            | <b>1</b>                      | 理系统                |                     |                              | 2013                         |                   |                | ()<br>10590                                                  |                                       | E)<br>Mith                                                                                          | E<br>Maria                | 261    | 。)<br>秋王(J | 1 |
| rí >  | 数据管理 > 對                       | 大爆状态                          | 详细信息               |                     | -                            |                              |                   |                |                                                              |                                       |                                                                                                    | _                         | -      |            |   |
|       | 详细信息                           |                               |                    |                     |                              |                              |                   |                |                                                              |                                       |                                                                                                    |                           |        |            |   |
|       | #19231-m                       |                               | ininia di          |                     |                              |                              |                   |                |                                                              |                                       |                                                                                                    |                           |        |            |   |
| -     |                                |                               |                    |                     |                              |                              | _                 |                |                                                              | _                                     |                                                                                                    | -                         |        |            |   |
|       |                                |                               |                    |                     |                              |                              |                   |                |                                                              |                                       |                                                                                                    |                           |        |            |   |
|       | 合同名                            | (称)                           |                    |                     | 检测                           | 炖型:                          | 诸选择               |                | * 8                                                          | <b>洲方法</b> :                          | (慶徳)                                                                                                | 8.                        |        |            |   |
|       | 습티4<br>4 월                     | (称)<br>(1 号)                  |                    |                     | 4270                         | 内型:<br>SBT间。                 | 请选择               |                | ▼ 8                                                          | (例方法)                                 | ·建选3                                                                                                |                           |        |            |   |
|       | 습티식<br>볼 2                     | (称)<br>(1 号)                  |                    |                     | 检测<br>GP                     | 内型:<br>S时间。                  | 请选择               |                | • • •                                                        | <b>》</b> (例方法:                        | 18:63                                                                                               | 。<br>11日<br>11日           |        |            |   |
|       | 合同名                            | (8);<br>( 9,<br>63(9)         | <b>●</b> 莱日期       | 10000               | 检测<br>GP<br>检测方法             | 央型:<br>SBT(间,<br>私闲即位        | (建筑)<br>谷寨町堂      | (TWO) B        | • 6<br>~ (<br>X/486                                          | 2例方法:<br>数据状态                         | ut dat<br>orstylej                                                                                  | े<br>क्रम<br>क्रहस्र      | /Fila  |            |   |
|       | 合同名<br>各 第<br>合同名称<br>2015北京後周 | (約)<br>ま 号、<br>合実号<br>1500105 | 臺東日期<br>2015-01-12 | 1000000<br>20000019 | 检测<br>GP<br>检测力法<br>超声透射法    | 内型:<br>SB1间,<br>私利部位<br>E    | (清选择<br>          | 15 M 21 M      | ▼ 8<br>~ [<br>∑/#&Ri<br>0*1.27¥                              | 2例方法:<br>数据状态<br>检测完成                 | 18:057<br>G7:511(R)<br>2015-01-19 1                                                                 | a<br>And<br>Gesikte       | /Fila  |            |   |
|       | 合同名<br>4 第<br>金同志称<br>2015武原始制 | (称:<br>ま 号:<br>合実号<br>1500105 | 春東日明<br>2015-01-12 | 检测类型<br>重相关案件       | 检测<br>GP<br>检测力法<br>超声流时法    | 内型:<br>SP1间,<br>私利田位<br>4    | (相选的              | 15 M 20 B<br>4 | × 8                                                          | 2例方法:<br>影響状态<br>检测完成                 | 0758118                                                                                             | े के भूम<br>ब्रह्म स्वर्थ | /Fila  |            |   |
|       | 合同名<br>参 第<br>合同名称<br>2015北京松湖 | (将:<br>4 号,<br>音楽号<br>1500105 | ●東日昭<br>2015-01-12 | 也间回复<br>重相元繁排       | 检测:<br>GP<br>检测:方法<br>起声:透射法 | 內型:<br>Setill),<br>包涵即位<br>4 | ·诸选邦<br>          | 15 M 27 M      | × 8<br>× × × × × × × × × × × × × × × × × ×                   | 2例方法:<br>影響状态<br>检测完成<br>检测完成         | GPSUTIA<br>GPSUTIA<br>2015-01-19 1<br>1:30:51<br>2015-01-19 1<br>1:32:01<br>2015-01-19 1<br>1:38:37 | arsiette                  | /Filia |            | 1 |
|       | 全同名<br>参 第<br>金問名称<br>2015北京始期 | 構 号,<br>金玉号<br>1500105        | 委案日期<br>2015-01-12 | 松利宗型<br>重切完整线       | 松田方法<br>和田市法和                | 内型:<br>S时间,<br>私闲图位<br>E     | 485<br>6855<br>90 | 49687<br>4     | × 8<br>× 1488<br>0-1.214<br>0-1.421 MP<br>1-1.214<br>1-2.214 | 2例方法。<br>影影状态<br>检测完成<br>检测完成<br>检测完成 | 18857<br>0758118<br>2015-01-19 1<br>1:30:51<br>2015-01-19 1<br>1:36:37<br>2015-01-19 1<br>1:36:42   | ±<br>arsætø,              | /Fila  |            | ſ |

b)详细信息

图 2.35 数据状态

### 2.7.3.2 数据查看与分析

点击数据管理→数据查看与分析进入数据查看分析页面,如图 2.36a 所示,从左边树列表中选择文件后即可查看原始数据。选择 后点击,即提交分析,调用 CS 分析插件进行分析。

修改记录,用于查看文件的修改具体信息。

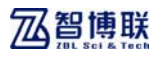

| 工程检测管理系统 × 4                                                                                                    |                     |         |               |                          |                    |            |             |               | 80  |
|----------------------------------------------------------------------------------------------------|---------------------|---------|---------------|--------------------------|--------------------|------------|-------------|---------------|-----|
| 124.65.127.202 6082/ktwi-pret/d                                                                                                    | iata/data_viex      |         |               | 7 C                      | <b>2</b> - 2x      |            | 户合自         | 4 #           | ø : |
| ,                                                                                                    |                     |         |               |                          | 大连市质量格             | 瞬中心 用戸:0   | E: 信人   100 | 288W   N      | 18  |
| 工程检测管理                                                                                                    | 系统                  |         | 120<br>200800 | <b>8</b><br>8899         | ()<br>10550        | n<br>Malan | E<br>Materi | (i)<br>Matari |     |
| 1 > 数据管理 > 数据查看                                                                                                    |                     |         |               |                          |                    |            |             |               |     |
| ■ 数据预览                                                                                                    |                     |         |               |                          |                    |            |             |               |     |
| 00.06                                                                                                    | 15:28               |         |               |                          |                    |            |             |               |     |
| CO203     SO203     SO203     SO203     SO203     SO203     SO20     SO20 | 回準軟銀預兆<br>0 1 2 3 4 | 5 6 7 8 | 9 10 11 12    | 13 14 15 16 <sup>4</sup> | 創化( 平均回時 和)<br>ma) | 20I WOI 9  | AI研究室记的王    | #26%<br>g     |     |
| <ul> <li>0-1.2</li> <li>電磁感波法</li> <li>電話500106</li> <li>通道運動計法</li> <li>電報結本</li> <li>電報結本</li> <li>市電路法</li> <li>1500107</li> <li>電路法</li> </ul>                                                                                                    |                     |         |               |                          |                    |            |             |               |     |

a)数据查看

| 3)             |                   |            |       |      | 大连市质量格 | 調中心用戶:00      | 01   人員:王  | 2 K T   T     | 118 |
|----------------|-------------------|------------|-------|------|--------|---------------|------------|---------------|-----|
| 工程检测           | 管理系统<br>Technol   |            | 20130 |      | ()<br> | i).<br>Malast | E<br>MERKI | (i)<br>MR(20) |     |
| パ > 数据管理 > 数据查 | ði -              |            |       |      |        |               |            |               |     |
| □ 数据预览         |                   |            |       |      |        |               |            |               |     |
| 数据查看           | 推改记录              |            |       |      |        |               |            |               |     |
| 数据修改记录         |                   |            |       |      |        |               |            |               |     |
| 文件名称 1         | 经改项目 经改造政策        | 修改后数据      | 修改人   | 修改   | 理由     | 网络新闻          | 香注         |               |     |
|                | Provid Providence | 19-SATIRGE | and a | 1910 | an .   | 10-0-21-1     | w.c.       |               |     |
|                |                   |            |       |      |        |               |            |               |     |
|                |                   |            |       |      |        |               |            |               |     |
|                |                   |            |       |      |        |               |            |               |     |
|                |                   |            |       |      |        |               |            |               |     |
|                |                   |            |       |      |        |               |            |               |     |
|                |                   |            |       |      |        |               |            |               |     |

b) 修改记录

图 2.36 数据查看

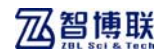

### 2.7.4 报告管理

#### 2.7.4.1 报告查看

点击报告管理→报告查看,进入报告查看页面,如图 2.37a 所示,其中包括报告查看、报告检索。

报告查看可以根据合同名称、检测类型、检测方法检索出相关 报告,然后点击报告文档即可查看具体内容。

| 3)              |           |        |             | 2   | 大连市质量稳     | 副中心 用戸:00   | 61   人员:                      | 王章受理(元)     | tB |
|-----------------|-----------|--------|-------------|-----|------------|-------------|-------------------------------|-------------|----|
| 工程检測管           | 理系统       |        | 20<br>20200 |     | 10<br>8684 | n<br>Marian | E)<br>Million                 | (i)<br>2012 | 1  |
| ガ > 採告管理 > 採告检索 |           |        |             |     | _          |             |                               |             |    |
| ■ 报告检索          |           |        |             |     |            |             |                               |             |    |
| 报告检索            | 报告董者      |        |             |     |            |             |                               |             |    |
| ▲ 盒 工程列表        | 合同名称:     |        |             |     |            |             |                               |             |    |
| 0203            | 检测类型: 请选择 | ▲ 检测方言 | A: 请选择      | ~   |            |             |                               |             |    |
| b 📝 test        |           |        |             |     |            |             | 14.11.18                      | ER .        |    |
| ) 📄 2015.tt     | 合同石棺      | 检测类型   | 检测数量        | 完成数 | R IS       | n a a       | 原作文档                          | 流程状态        |    |
|                 | 0203      | 基硅完整性  | 3342        | 4   |            | 1 6830      | 4-2. ZP#20150<br>3153426. FDP | 审批中         |    |
|                 | 6203      | 黑桩完整性  | 4545        | 0   |            | 0           |                               |             |    |
|                 |           |        |             |     |            |             |                               |             |    |
| ×               |           |        |             |     |            |             |                               |             |    |
|                 |           |        |             |     |            |             |                               |             |    |

a) 报告检索

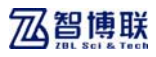

| 工程检测管理系统 ×                            | +                    |                  |                                       |                   |            |                           | E              | JD |
|---------------------------------------|----------------------|------------------|---------------------------------------|-------------------|------------|---------------------------|----------------|----|
| 🚯 124, 65, 127, 202, 8082/ki vi -prot | E/report/report_down |                  |                                       | ∀ C 🖉 - Ξπ        |            | 户合自                       | 4 # 0          |    |
| 3)                                    |                      |                  | IN THE REAL PROPERTY AND              | 大连市质量4            | 象剛中心 用戸:00 | 01   人員:王                 | 998   RU       |    |
| 工程检测管理                                | 里系统                  |                  |                                       | 10<br>21 25 25 25 |            |                           | (i)<br>Mittau  |    |
| ガ > 报告管理 > 报告重新                       |                      | -                |                                       |                   |            |                           |                |    |
| □ 报告查看                                |                      |                  |                                       |                   |            |                           |                |    |
| 报告检索                                  | 5336                 |                  |                                       |                   |            |                           |                |    |
| 4金工程初步                                | 4040                 |                  |                                       |                   |            | _                         |                |    |
| 0203                                  | 合同名称:                | 15 <b>× 松川</b> 方 | · · · · · · · · · · · · · · · · · · · | *                 |            |                           |                |    |
| 0 💽 tap                               | and the line         |                  | Turner.                               |                   |            | -                         | _              |    |
| Þ 📝 2015:8                            |                      |                  |                                       |                   |            | 点击搜索                      |                |    |
|                                       | 合同名称                 | 检测荣型             | 12000 B                               | 完成欺量              | 折竹款量       | 展費文                       | 15             |    |
|                                       |                      |                  |                                       |                   |            | 5830_4-2_22<br>E151610    | 12015020       |    |
|                                       | 第二语成组                | 基桩完整性            | 3455                                  | 5                 | 2          | Q11(_14 <sup>*</sup> 1.2P | 2015020        |    |
|                                       | 0203                 | 基础完整性            | 3342                                  | 4                 | 1          | 6830_4-2.2F               | 2019020<br>Par |    |
|                                       |                      |                  |                                       |                   |            | 4-1-14.22923<br>94531.1   | 01502030       |    |
|                                       |                      |                  |                                       |                   |            | 4-1-14 2792               | 01502000       |    |
|                                       | R                    |                  |                                       |                   |            | 4-1-15 ZPW3               | 01502031       |    |
|                                       | tap                  | 基位完整性            | 6666                                  | 14                | 6          | 4-3-62 2793               | 01502001       |    |
|                                       |                      |                  |                                       |                   |            | 4-1-15.2PV2               | 01501281       |    |

b) 报告查看

图 2.37 报告查看

#### 2.7.4.2 生成报告

点击报告管理→报告生成,进入报告生成页面,如图 2.38 所示,可以根据合同名称检索出这个合同本登陆用户生成过的报告。 点击左边树列表中的文件(不可以跨工程、跨检测类型选择),然 后选择报告类型(多构件、单构件)。

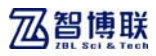

| 124.65.127.202 8282/kiwi-pret/re    | cont/report_ | create                  |            |             | ∀ C 📓 - 23           |       |               | 户合自           | 4 #             | ø      |  |
|-------------------------------------|--------------|-------------------------|------------|-------------|----------------------|-------|---------------|---------------|-----------------|--------|--|
| 1)                                  |              |                         |            |             | 🛃 大连市島               | 皇松卿中心 | 用户:00         | 1   人員:王      | 2QT             | 11.11S |  |
| 工程检测管理<br>Ingenering December       | 系统           |                         | 20399      |             | 10<br>11 14 19 19 19 |       | 17)<br>1414-1 | ()<br>Mirrel  | (6)<br>2415-220 |        |  |
| 6 > 报告管理 > 生成报告                     | _            |                         |            |             |                      |       |               |               |                 |        |  |
| □ 生成报告                              |              |                         |            |             |                      |       |               |               |                 |        |  |
| B 0203<br>■ □ ● 基础完整性               | 构件类型。        | 请选择                     |            | *           |                      |       |               | 报告生》          | 8               |        |  |
| 1500114-J<br>1500114-C<br>1500114-C | 合同名称。        | 0203                    |            | ¥           |                      |       |               |               |                 |        |  |
| B 2015北京松湖<br>東 2015北京松湖            |              |                         |            |             |                      |       |               | ette a        | 1.78 St         |        |  |
| ■ ■ 基础完置性 ■ ■ 结构尺寸                  | 法择           | 报告名称                    |            | <b>计同名称</b> | 松湖南型                 | 报告供型  | 創建用户          | alimeria      | e i             |        |  |
| B ○ test E ○ 電機士強度                  |              | QXH_14"1 ZP#2015021110  | 01339.707  | 0203        | 黑戟完整性                | 单桩报告  | 0001          | 2015-02-11 10 | :13:39          |        |  |
| ■ (1) tmp<br>● (1) ● 素相完整性          |              | ROM_1471 2012015021110  | 01339.797  | 0203        | 重任完整性                | 单位报告  | 0001          | 2015-02-11 10 | 13:39           |        |  |
|                                     |              | QTH_14"1.7PW2015021110  | 01325.FDF  | 0203        | 原柱完整性                | 单桩报告  | 0001          | 2015-02-11 10 | 13:25           |        |  |
|                                     |              | JOTQ_4~1_ZPR2015020610  | 12453. PDF | 0203        | 重杜克整性                | 单桩报告  | 0001          | 2015-02-06 10 | 24:53           |        |  |
|                                     |              | JGTQ_4'1 ZPW2015020610  | 22428. PDF | 0203        | 墨杜元放性                | 单植报告  | 0001          | 2015-02-06 10 | :24:28          |        |  |
|                                     |              | 6000_4-2. ZP#2015020015 | 3426 197   | 0203        | 基础完整性                | 单钮报告  | 0001          | 2015-02-03 15 | :04:26          |        |  |

图 2.38 生成报告

## 2.7.5 查询统计

#### 2.7.5.1 原始数据查询

点击查询统计→原始数据查询,进入原始数据查看页面,如图 2.39 所示,用于查看原始数据。

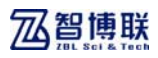

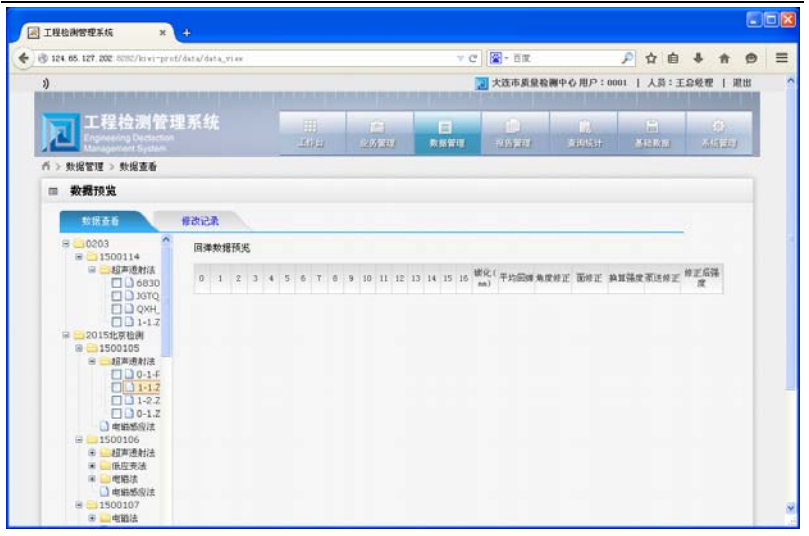

图 2.39 原始数据查询

## 2.7.5.2 异常数据查询

点击查询统计→异常数据查询,进入异常数据查看页面,如图 2.40 所示,用于查看异常数据。

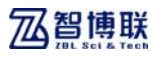

| 3)                                                       |                          |      |   |            | 1               | 大连市质量检测    | 中心用户:000  | 1   人員:王   | ·2 · · · · · · · · · · · · · · · · · · |
|----------------------------------------------------------|--------------------------|------|---|------------|-----------------|------------|-----------|------------|----------------------------------------|
| 12日本語                                                    | 管理系统<br>Incluse<br>Store |      | Ш | 2<br>29920 | (E)<br>1933-199 | ()<br>1990 | R<br>RAGH | E<br>Maina | (8)<br>203.201                         |
| <ul> <li>ň &gt; 査询统计 &gt; 身常数</li> <li>□ 文件列表</li> </ul> | 19 <b>6</b>              |      |   |            |                 |            |           |            |                                        |
| 合同名称                                                     | 슬ੁઙ                      | 委案目期 | 6 | 國英國        | 检测方法            | 检测部位       | X#-51     | 6 P7       | 958                                    |
|                                                          |                          |      |   |            |                 |            |           |            |                                        |
|                                                          |                          |      |   |            |                 |            |           |            |                                        |
|                                                          |                          |      |   |            |                 |            | R         |            |                                        |
|                                                          |                          |      |   |            |                 |            | R.        |            |                                        |

图 2.40 异常数据查询

## 2.7.6 基础数据

与二级管理员的基础数据子系统功能相同,具体查看第2.6.1 节。

## 2.7.7 系统管理

包括用户、角色、公司管理。与二级管理员功能相同。具体查 看第 2.6.2 节用户、角色、公司管理介绍。

北京智博联科技股份有限公司 电话: 010-51290405/51290406 传真: 010-51290406 电子邮件: <u>zbl@zbl.cn</u> 网址: <u>http://www.zbl.cn</u>

版本: Ver2.0-20140913